## 法人税の達人(平成21年度以降用)from会計王22シリーズ 運用ガイド

この度は、「法人税の達人(平成21年度以降用)from会計王22シリーズ」をご利用いただき誠にありがとうございます。

「法人税の達人(平成21年度以降用) from会計王22シリーズ」は、ソリマチ株 式会社の「会計王」の会計データを「法人税の達人」に取り込むためのプログラム です。このマニュアルでは、「法人税の達人(平成21年度以降用) from会計王2 2シリーズ」のインストール手順や操作手順について説明しています。

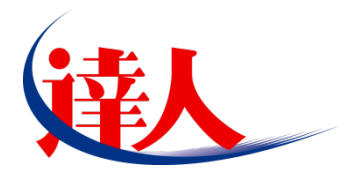

| 目次                                                                                                    |                                                          |
|----------------------------------------------------------------------------------------------------|----------------------------------------------------------|
|                                                                                                    | 3                                                        |
| 2.動作環境                                                                                                    | 4                                                        |
| 3.インストール方法                                                                                                    | 5                                                        |
| 1.「達人 Cube」からアップデートする場合<br>2.「達人」オフィシャルサイトからファイルをダウンロードする場合                                                                    | 5<br>9                                                   |
| 4.運用方法                                                                                                    | 11                                                       |
| 1.「会計王」と「法人税の達人」を同一コンピュータにインストールしている場合<br>2.「会計王」と「法人税の達人」を別のコンピュータにインストールしている場合                                               | 11<br>12                                                 |
| 5.操作方法                                                                                                    | 13                                                       |
| 「法人税の達人(平成 21 年度以降用)from 会計王22シリーズ」を使用する前に<br>1.「会計王」と「法人税の達人」を同一コンピュータにインストールしている場合<br>2.「会計王」と「法人税の達人」を別のコンピュータにインストールしている場合 | 13<br>16<br>21                                           |
| 6.連動対象項目                                                                                                    | 27                                                       |
| 「会計王」から連動するデータ(連動元)                                                                                                    | 27<br>28<br>31<br>32<br>33<br>34<br>36<br>37<br>38<br>39 |
| 7.アンインストール方法                                                                                                    | 40                                                       |
| 8.著作権・免責等に関する注意事項                                                                                                    | 41                                                       |

## 1.対応製品

「法人税の達人(平成21年度以降用) from 会計王22シリーズ」に対応するNTTデータの対応製品及びソリマチの対応製品は以下のとおりです。

| 会社名         | 対応製品            |                      |
|-------------|-----------------|----------------------|
| 株式会社NITTデータ | 法人税の達人(令和04年度版) | Professional Edition |
|             | 法人税の達人(令和04年度版) | Standard Edition     |
| \/!!ㅋㅋ      | 会計王22           |                      |
| ソリマナ株式会社    | 会計王22PRO        |                      |

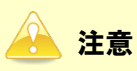

本書は、出版時点での最新プログラムの画像を使用しています。

## 2.動作環境

「法人税の達人(平成 21 年度以降用) from 会計王22シリーズ」に必要な動作環境は「1.対応製品」 (P.3) に記載のソリマチ株式会社の[対応製品]と同様です。

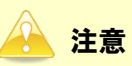

「法人税の達人(平成21年度以降用) from 会計王22シリーズ」のインストールやプログラムの起動を行うには、「1.対応製品」(P.3)に記載のソリマチ株式会社の[対応製品]のいずれかをインストールしている必要があります。

## 3.インストール方法

「法人税の達人(平成21年度以降用)from会計王22シリーズ」をインストールする手順は、「達人Cube」 からアップデートする方法と「達人」オフィシャルサイトからファイルをダウンロードする方法の2パター ンあります。

#### 1.「達人Cube」からアップデートする場合

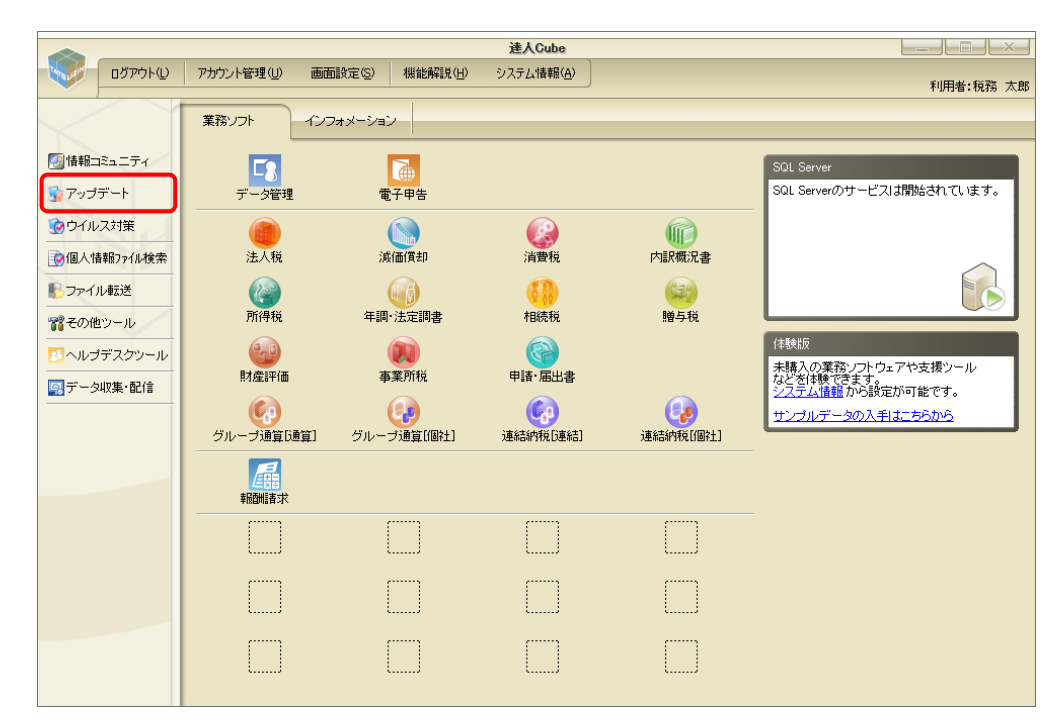

**1.** 「達人Cube」にログインし、[アップデート]をクリックします。

[アップデート] 画面が表示されます。

2. ユーティリティ[オプション]をクリックします。

| 😼 アップデート             |                                         | - 0                                                                | ×              |
|----------------------|-----------------------------------------|--------------------------------------------------------------------|----------------|
| $\sim$               | $\geq$                                  | 達人シリーズ、達人Cubeを最新の状態にすることがで<br>連動コンボーネントのインストールもで                   | できます。<br>できます。 |
| アップデートコンテンツ          | リリース情報                                  |                                                                    |                |
| 💁 ホーム                |                                         |                                                                    |                |
| 建人Cube               | X000X/X0X/X0X                           | 「法人税の達人(令和XX年度版)」公開のお知らせ                                           | ^              |
| 👿 達人シリーズ             |                                         | 」減価値到の達入(半成以生度以降用)」公開のお知らせ<br>に変更的できた(全部の)生産い図(用)」公開のお知らせ          | - 11           |
|                      | XXXX/XX/XX                              | 1月宣祝の注入(中和2014年度)(20年))の2012<br>「内記暦沢津の達人(会和2014年度))の間のお知らせ        | - 11           |
|                      | XXXX/XX/XX                              | 「所得税の達人(令和)X(年分版)」公開のお知らせ                                          |                |
| (c) €0/12            | XXXX/XX/XX                              | 「年調・法定調書の達人(令和XX年分版)」公開のお知らせ                                       | -              |
|                      | X000X/X0X/X0X                           | 「相続税の達人(令和XX年分以降用)」公開のお知らせ                                         |                |
| ユーティリティ              | X000K/X0K/X0K                           | 「贈与税の達人(令和XX年分以降用)」公開のお知らせ                                         |                |
|                      | >>>>>>>>>>>>>>>>>>>>>>>>>>>>>>>>>>>>>>> | 「財産評価の達人(令和※年分以降用)」公開のお知らせ                                         | - 1            |
| 0 17997              | X000X/XX/XX                             | □事業所税の達人(令和XX年度以降用)」公開のお知らせ<br>「中国・用いまった」(今和)XX年度以降用)」公開のお知らせ      | _              |
| 🗟 ヘルプトピック            |                                         | 一申請・油出書の達人(令和XX年度以降用)」公開のお知らせ   「グルーゴ通答の達人(今和XX年度版)「通答如提用)」公開のお知らせ | - 1            |
|                      | XXXX/XX/XX                              | 「グルージ通貨の注入(令和2)(年度版)「個社処理用」」公開のお知らせ                                | - 1            |
|                      | XXXX/XX/XX                              | 「連結納税の達人(令和XX年度版)「連結処理用」」公開のお知らせ                                   | - 1            |
|                      | X000X/XX/XX                             |                                                                    | _              |
|                      | X000X/XXX/XXX                           | 「データ管理の達人」公開のお知らせ                                                  | - ·            |
|                      | 公開されているで                                |                                                                    |                |
|                      | 公開されているア                                | ・ツノナートコノナノツー<br>「ログラムの情報を確認する場合け」以下の冬メニューをクロックしてください               |                |
|                      | AMENCONST                               | ロックムの時間でも増加する場合は、以下の日メニューをクラックしてくたという                              |                |
|                      | 愛達人Cube                                 | e 🛛 🗑 達人シリーズ 💦 🗑 データ連動                                             |                |
|                      |                                         |                                                                    |                |
| <b>TATSUZIN</b> Cube |                                         |                                                                    |                |
| 道人キューブ               |                                         | 「公開されているアップデートコンテンツ」の一括ダウ                                          | シロード           |

[オプション] 画面が表示されます。

3.

[更新情報]タブー[更新情報を取得する範囲(データ連動)]において該当の[連動元 (会社名)]をクリックしてチェックを付け(①)、[OK]ボタンをクリックします(②)。

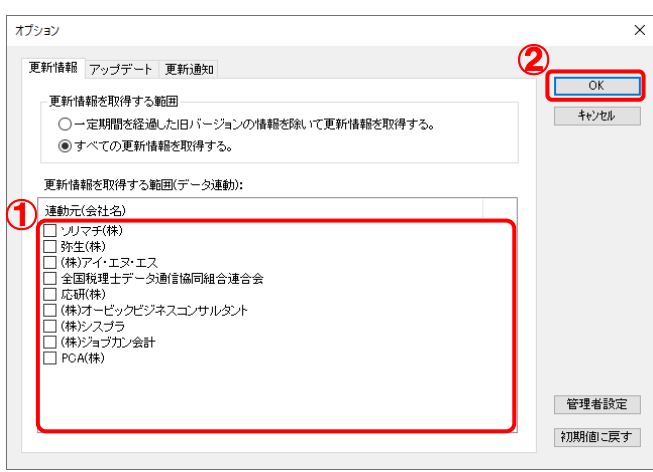

[アップデート] 画面に戻ります。

| 😼 アップデート                                    | - 0                                                                               |
|---------------------------------------------|-----------------------------------------------------------------------------------|
| $\sim$                                      | 達人シリーズ、達人Cubeを最新の状態にすることがで<br>連動コンボーネントのインストールもで                                  |
| アップデートコンテンツ                                 | リリース情報                                                                            |
| <ul> <li>☆ ホーム</li> <li>● 達人Cube</li> </ul> | ※※※※※※※※ 「法人税の連人(令和※半度版)」公開のお知らせ                                                  |
| ▼ 達人シリーズ                                    | XXXX/XX/XX 「適価償却の達人(平成)XX年度以降用)」公開のお知らせ<br>XXXX/XX/XX 「消費税の達人(令和)XX年度以降用)」公開のお知らせ |
| 🏹 データ連動                                     | XXXX/XX/XX 「内駅概況書の達人(令和XX年度以降用)」公開のお知らせ                                           |
| その他                                         | XXXX/XX/XX 「所得税の達人(令和XX年分版)」公開のお知らせ                                               |
|                                             | XXXX/XX/XX 「年調・法定調書の達人(令和XX年分版)」公開のお知らせ                                           |
|                                             | XXXX/XXX 「相続税の達人(令和XX年分以降用)」公開のお知らせ                                               |
| 1ーティリティ                                     | XXXX/XX/XX <u>開与税の達人(令和XX年分以降用)」公開のお知らせ</u>                                       |
| 🚱 オザション                                     |                                                                                   |
|                                             |                                                                                   |
| 👼 ヘルブトビック                                   |                                                                                   |
|                                             | <u>     XXXX/XX/XX</u> 「グルーブ通貨の達人(令和XX年度版)[個社処理用]]公開のお知らせ     XXX/XX/XX           |
|                                             | XXXX/XX/XX 「連結納税の達人(令和XX年度版)」連結処理用」」公開のお知らせ                                       |
|                                             | XXXX/XX/XX 「連結納税の連人(令和)XX年度版)[個社処理用]]公開のお知らせ                                      |
|                                             | ※※※※※※※ 「データ管理の達人」公開のお知らせ                                                         |
|                                             | 公開されているアップデートコンテンツ                                                                |
|                                             | 公開されているプログラムの情報を確認する場合は、以下の各メニューをクリックしてください。                                      |
|                                             | ⑦ 達人Cube ▼ 達人シリーズ ▼ データ連動                                                         |
| TATSUZIN Cube                               | 「八明さわざいをマルゴギートーンニンシュの一種が白                                                         |

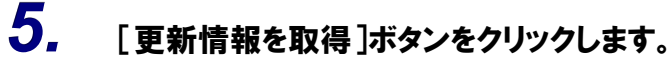

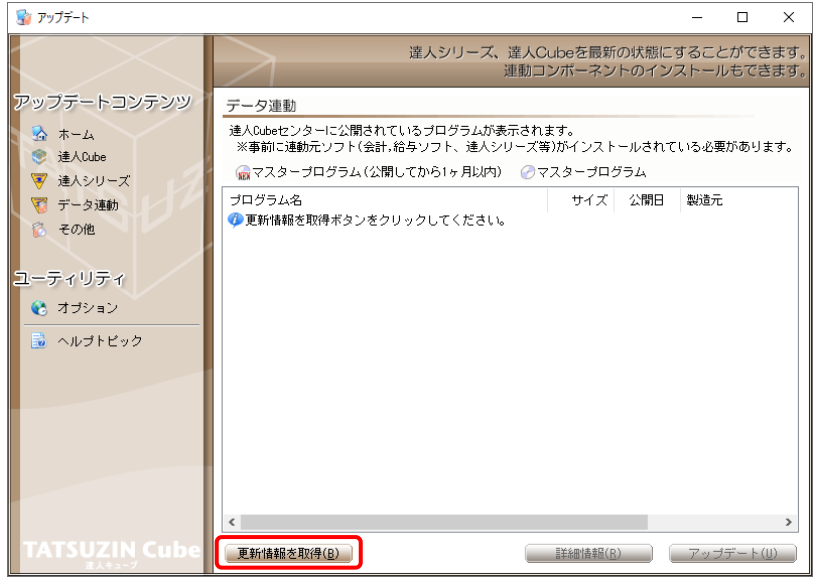

連動コンポーネントが表示されます。

6. 該当の連動コンポーネントをクリックして選択し(①)、[アップデート]ボタンをクリックしま

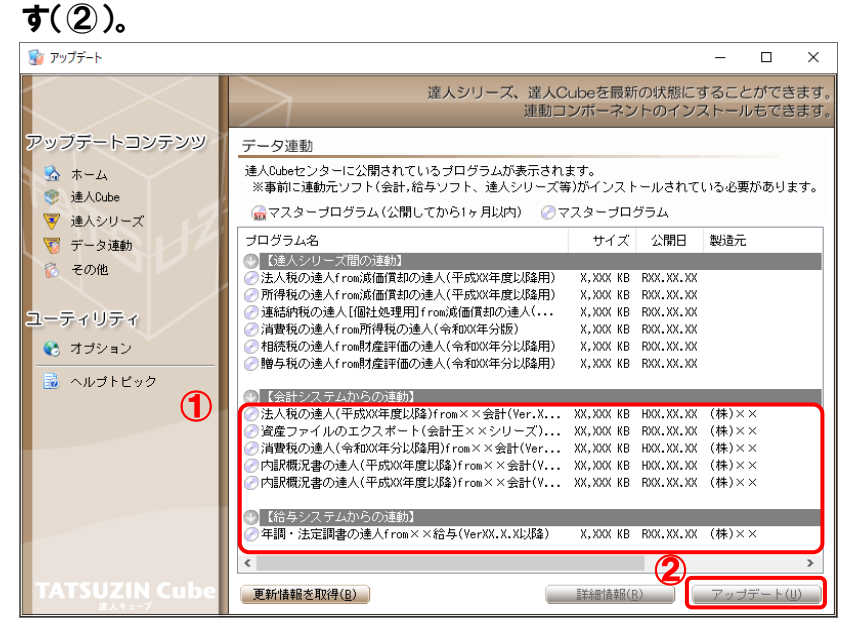

[ユーザーアカウント制御] 画面が表示されます。

7. [はい]ボタンをクリックします。

[InstallShield Wizard] 画面が表示されます。

8. [次へ]ボタンをクリックします。

[設定内容の確認] 画面が表示されます。

- 9. インストール先のフォルダを確認し、[インストール]ボタンをクリックします。 インストールが開始されます。
- 10. 完了画面が表示されたら、[完了]ボタンをクリックします。

以上で、「法人税の達人(平成21年度以降用)from会計王22シリーズ」のインストールは完了です。

#### 2.「達人」オフィシャルサイトからファイルをダウンロードする場合

#### **1.** 「達人」オフィシャルサイトの連動会計・給与ソフトの連動コンポーネントダウンロードページ (https://www.tatsuzin.info/rendousoft/rendou\_download.html)を開きます。

| <b>赵</b> 連動会計 | ・給与ソフト 税務申告ソジ × 十                       |                                                |                       |                                                                                                    |                                                          |                                             |             | - | 0 |  |
|---------------|-----------------------------------------|------------------------------------------------|-----------------------|----------------------------------------------------------------------------------------------------|----------------------------------------------------------|---------------------------------------------|-------------|---|---|--|
| CÔ            | https://www.tatsuzin.info/rendou        | usoft/rendou_download.html                     |                       |                                                                                                    |                                                          |                                             | A™ ≤ã ≤≞    | Ē |   |  |
|               |                                         | リューション「達人シリーズ」                                 |                       |                                                                                                    |                                                          | N1 S問い合わせ・資料請求                              |             |   |   |  |
|               | 🚔 達人シリーズ                                | 達人トータルサポート                                     | 操作サポート                | 導入事例                                                                                                    | ご購入                                                      | ご購入にあたって                                    | パートナー       |   |   |  |
|               | <u>HOME</u> > <u>達人シリーズ</u> > 連動会計・     | ・給与ソフト                                         |                       |                                                                                                    |                                                          |                                             |             |   |   |  |
|               | 達人シリーズ                                  | 連動会計・給与ソフ                                      | <b>۲</b>              |                                                                                                    |                                                          |                                             |             |   |   |  |
|               | <ul> <li>● 製品ラインナップ</li> </ul>          | 「違人シリーズ」は会計・給与                                 | ソフトで作成した              | データを取り込み、                                                                                                    | 各種申告書作成お                                                 | よび電子申告などに活用するこ                              | とができます。     |   |   |  |
|               | ● 申告書作成ソフト                              | 会計・給与ソフトメーカとNTT<br>あり方を実現しました。協業す              | データが考える会<br>る会計・給与ソフ  | 計ソフトを選ばない<br>トメーカと共に皆様                                                                                                    | ヽ先進のコンセプト<br>≸の業務を強力にバ                                   | に基づいて、機能的な全く新し<br>ックアップします。                 | い会計・税務の     |   |   |  |
|               | ● <u>申告書作成ソフト</u><br>カスタマイズオブション        | もちろん、「達人シリーズ」間                                 | での連動も可能で              | <b>J</b> .                                                                                                    |                                                          |                                             |             |   |   |  |
|               | ● <u>達人Cube</u>                         | 「達人シリーズ」の連動                                    | <u>とは?</u>            | <u>連動メー</u>                                                                                                    | <u>-力紹介</u>                                              | 速動コンボーネントタ                                  | ゲンロード       |   |   |  |
|               | <ul> <li> <u>連動会計・給与ソフト</u> </li> </ul> |                                                |                       |                                                                                                    |                                                          |                                             |             |   |   |  |
|               | ○ 動作環境                                  | <ul> <li>○ 法人税の達人</li> <li>○ 所得税の達人</li> </ul> | 0 <u>減価値</u><br>0 年頃・ | <u>誌の達人</u><br>法定調書の達人                                                                                                    | <ul> <li><u>消費税の達人</u></li> <li>相続税の達人</li> </ul>        | <ul> <li>内訳概況書の達</li> <li>開与税の達人</li> </ul> | Y           |   |   |  |
|               | ○ ご利用料金表                                | <ul> <li>財産評価の違人</li> </ul>                    | ◦ <u>グル</u> -         | 一ブ通算の違人                                                                                                    | <ul> <li>連結納税の達人</li> </ul>                              | <ul> <li>データ管理の達</li> </ul>                 | 4           |   |   |  |
|               | ダウンロード                                  | -<br>法人税の達人                                    |                       |                                                                                                    |                                                          |                                             |             |   |   |  |
|               | 🔰 90日無料体験版                              | 会社名                                            |                       | 連動ソフ                                                                                                    | ト・サービス名                                                  | 連動コンポーネント                                   | - /マニュアル    |   |   |  |
|               | 「達人シリーズ」を無料でお試し                         | 株式会社NTTデータ(申告書)                                | 〒成ソフト)                | ・減価償却の違人                                                                                                    |                                                          | <u>* ダウン</u> ロ                              | <u>1-15</u> |   |   |  |
|               | パンフレット     各種製品・サービスの詳細をチェック     シ      | ソリマチ株式会社                                       |                       | <ul> <li>・ 会計王 X X PRO</li> <li>・ 会計王 X X</li> <li>・ 農業簿記 X X</li> </ul>                                                   |                                                          | <u> きダウン</u> ロ                              | <u>1—8</u>  |   |   |  |
|               | 🐡 連動コンポーネント                             | 弥生株式会社                                         |                       | ・ 弥生会計                                                                                                    |                                                          | <u>*ダウンロ</u>                                | <u>1—15</u> |   |   |  |
|               | 他ソフトの作成データと達動可能                         | 株式会社フリーウェイジャパン                                 | /                     | ・フリーウェイ経験                                                                                                    | ₫Pro                                                     | *                                           |             |   |   |  |
|               |                                         | 株式会社アイ・エヌ・エス                                   |                       | <ul> <li>Σ会計Pro-Socio</li> </ul>                                                                                           |                                                          | <u>* ダウン</u>                                | <u>1—15</u> |   |   |  |
|               | セミナー情報                                  | 全国税理士データ通信協同組合                                 | 達合会                   | <ul> <li>TACTICS財務X)</li> </ul>                                                                                            | x                                                        | <u>*ダウンロ</u>                                | <u>1—15</u> |   |   |  |
|               | 個別説明会の     お申し込み                        | 応研株式会社                                         |                       | <ul> <li>大蔵大臣AX</li> <li>大蔵大臣NXVer》</li> <li>大蔵大臣個別原信</li> <li>建設大臣NXVer》</li> <li>医療大臣NXVer》</li> <li>大臣エンタープラ</li> </ul> | <, VerX<br>画版NXVerX、VerX<br>く, VerX<br>く, VerX<br>ライズ 会計 | <u> きダウンロ</u>                               | <u>1-K</u>  |   |   |  |
|               | 企業で祝務申告を                                | #PAND (# / N. ) (D)                            |                       | The second second                                                                                                    |                                                          |                                             |             |   |   |  |

## 2. 該当の「達人シリーズ」のソフト名をクリックします。

該当の連動会計・給与ソフトメーカー覧画面が表示されます。

## 3. 該当の連動会計・給与ソフトメーカの[ダウンロード]をクリックします。

該当の連動会計・給与ソフトメーカの最新の連動コンポーネントー覧画面が表示されます。

# **4.** 該当の連動コンポーネントの[連動コンポーネントをダウンロードする]ボタンをクリックします。

画面の右上に [ダウンロード] 画面が表示されます。

5. [ファイルを開く]をクリックします。

| ダウンロード                        | … ☆ |
|-------------------------------|-----|
| XXxxToXXxxxxxx.exe<br>ファイルを開く |     |

[ユーザーアカウント制御] 画面が表示されます。

## **6.** [はい]ボタンをクリックします。

[InstallShield Wizard] 画面が表示されます。

7. [次へ]をクリックします。

[設定内容の確認] 画面が表示されます。

- 8. インストール先のフォルダを確認し、[インストール]ボタンをクリックします。 インストールが開始されます。
- 9. 完了画面が表示されたら、[完了]ボタンをクリックします。

以上で、「法人税の達人(平成21年度以降用)from会計王22シリーズ」のインストールは完了です。

## 4.運用方法

「法人税の達人(平成21年度以降用)from会計王22シリーズ」は、「会計王」のデータから中間ファイルを作成します。

データ取り込みの操作方法は、「会計王」と「法人税の達人」を同一コンピュータにインストールしている かどうかで異なります。

#### 1.「会計王」と「法人税の達人」を同一コンピュータにインストールしている場合

「法人税の達人(平成21年度以降用) from会計王22シリーズ」で作成した中間ファイルを直接「法人税の達人」に取り込みます。

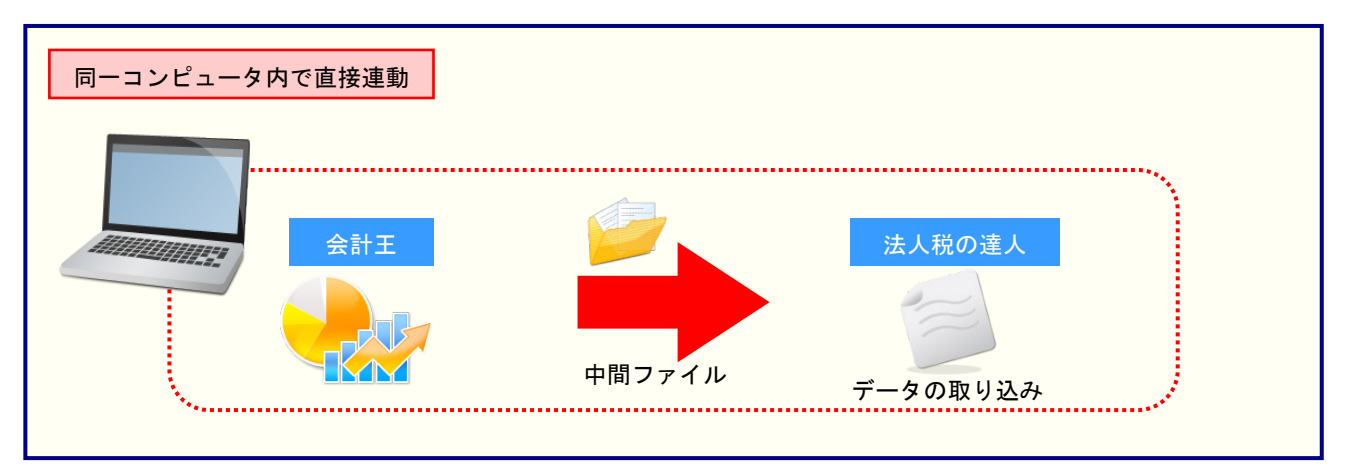

#### 2.「会計王」と「法人税の達人」を別のコンピュータにインストールしている場合

「会計王」をインストールしているコンピュータで中間ファイルを作成し、「法人税の達人」をインストー ルしているコンピュータで取り込みます。

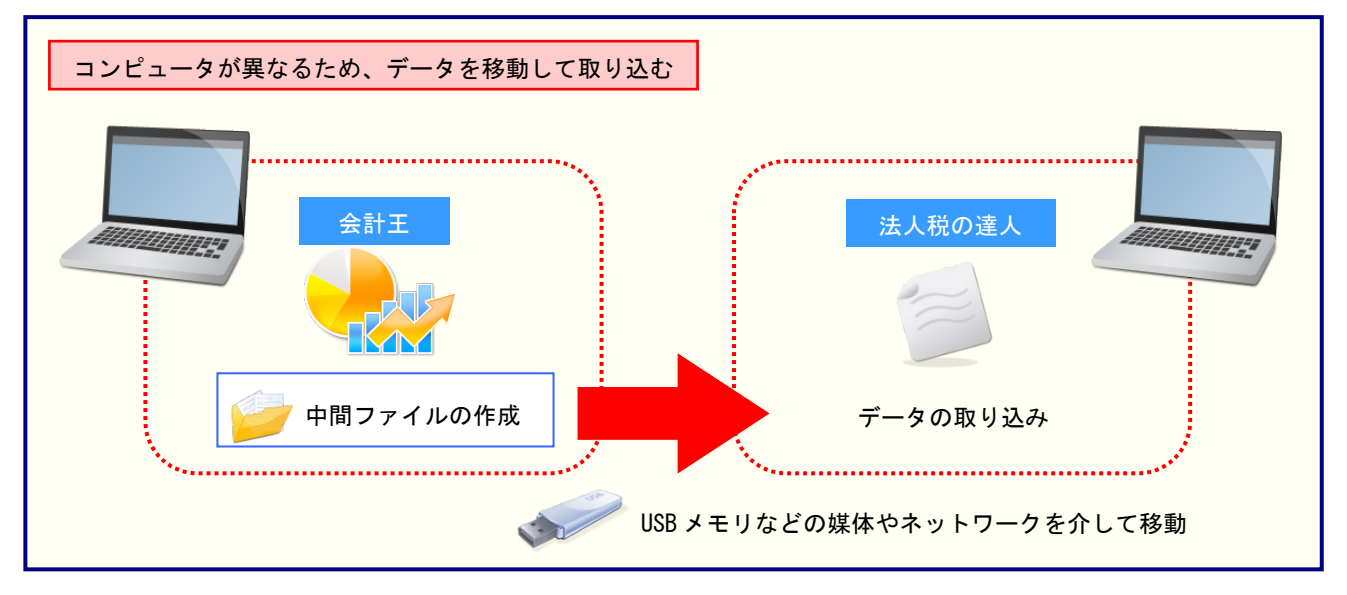

## 5.操作方法

「法人税の達人(平成21年度以降用) from会計王22シリーズ」を使って、以下の手順で連動します。 事前に「6.連動対象項目」(P.27) を必ずお読みください。

操作手順は、「会計王」と「法人税の達人」を同一コンピュータにインストールしているかどうかで異なり ます。

#### 「法人税の達人(平成21年度以降用)from会計王22シリーズ」を使用する前に

「法人税の達人(平成21年度以降用)from会計王22シリーズ」を使用する前に以下の手順で、「会計王」 に達人用のユーザーを登録し、「会計王」が起動中でも連動できる設定をしてください。この手順は、「会 計王」と「法人税の達人」を同一コンピュータにインストールしているかどうかにかかわらず、共通の手 順となります。

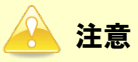

達人用のユーザーを登録しないと「法人税の達人(平成21年度以降用) from 会計王22シリーズ」 を使用できません。

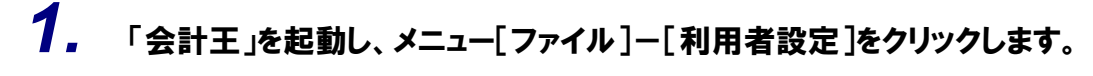

| ファイル  導 フ                             | く  帳 🕯            | ·<br>·<br>·<br>·<br>·<br>·<br>·<br>·<br>·<br>·<br>·<br>·<br>·<br>· | 計  決算  消費税                | 分析  ツール     | お気に入り |
|---------------------------------------|-------------------|--------------------------------------------------------------------|---------------------------|-------------|-------|
| ₩₩₩₩₩₩₩₩₩₩₩₩₩₩₩₩₩₩₩₩₩₩₩₩₩₩₩₩₩₩₩₩₩₩₩₩₩ | <b>★</b><br>デー9選択 | データリスト管理 パッ                                                        | <b>データ</b><br>プワアップ データ復元 |             |       |
| ▶ データ削除                               |                   | ▶ 利用者設定                                                            | ▶ 環境設定                    | ► X==-      | 設定    |
| ▶ データ複写・移動                            |                   | ▶ データメンテナンス                                                        | ▶ 一括データバック                | 7アップ ▶ 一括デー | 夕復元   |

[利用者設定] 画面が表示されます。

2. [利用者登録]ボタンをクリックします。

| ユーザー名        | 氏名 人名   | 管理者 | 承認 | 承認       |
|--------------|---------|-----|----|----------|
| DMINISTRATOR | システム管理者 | ✓   |    | <b>^</b> |
|              |         |     |    |          |
|              |         |     |    |          |
|              |         |     |    |          |
|              |         |     |    |          |
|              |         |     |    |          |
|              |         |     |    |          |
|              |         |     |    |          |
|              |         |     |    |          |
|              |         |     |    |          |
|              |         |     |    |          |
|              |         |     |    |          |
|              | •       |     |    | . ►      |
|              |         |     |    | _        |
|              |         |     |    |          |

3. 「法人税の達人(平成21年度以降用)from会計王22シリーズ」用のユーザー情報を入力し(①)、[登録]ボタンをクリックします(②)。

| J | ユーザー名(U)                                         | TATSUZINUSER                           | 権限設定(F5)           | ١ |
|---|--------------------------------------------------|----------------------------------------|--------------------|---|
|   | 氏名(0)                                            | 達人ユーザー                                 |                    |   |
|   | 備考(C)                                            | 「達人シリーズ」連動用                            |                    |   |
|   | バスワード(P)                                         | ***                                    | ※ユーザー名、バスワードは忘れ    |   |
|   | バスワード確認(R)                                       | ****                                   | るいよりにに、土思へについる     |   |
|   | □ システム管理者と                                       | して登録する(T)                              |                    |   |
|   | - 承認権限設定 ? -<br>選択中のデータ :<br>会計期間 :              | : 株式会社 〇〇<br>: RXX/XX/XX ~ RXX/XX/XX   |                    |   |
|   | <ul> <li>□ 選択中のデータ</li> <li>□ 選択中のデータ</li> </ul> | 別に対して承認を許可する(Y)<br>別に対して承認取り消しを許可する(N) |                    |   |
|   |                                                  | <b>2</b><br>登錄(F12)                    | ++ンセル(Esc) へルブ(F1) |   |

[利用者設定] 画面に戻るので、[閉じる] ボタンをクリックします。

※ ユーザー名の先頭を"TATSUZIN"とすることで、達人用のユーザーとして認識されま す。

※ ユーザー名以外の入力は任意となりますが、確認しやすい情報を入力しておくと便利です。 ※ 「会計王」の起動中に連動をしない場合、手順4以降は行いません。

<sup>[</sup>利用者登録] 画面が表示されます。

## 4. メニューバー[ヘルプ]-[達人連携切替]をクリックします。

| 🏮 会計王 2 2 - [ ADMINISTRATOR ] 株式会                                                 | 社 OO R.XX/XX/XX ~ R.XX/XX/XX - [ダイレ              | ·クトメニュー]                                                                                                    |                                                                                                    | - 0                | ×     |
|-----------------------------------------------------------------------------------|--------------------------------------------------|----------------------------------------------------------------------------------------------------|----------------------------------------------------------------------------------------------------|--------------------|-------|
| 田 77/I/F) 編集(E) 専入(0 接張(T)<br>■ 2 1 (1) × 1 (1) (1) (1) (1) (1) (1) (1) (1) (1) ( | 管理(M) 集計(S) 決重(N) 消費(N) 5                        | Normal Series (1997) (1997) | レブ(H)<br>会計王のヘルブ(H)<br>スーパー6くらく検索(E)<br>説明ファイル(D)<br>仕訳博士(G)<br>サポート用い合わせ(Q)<br>サポートアシスト(M)<br>ソリマチホームページ(S)<br>製品Q & A (P)<br>サブライ注文(O)<br>オンラインユーザー登録(R)<br>オンタインアーガーかしD | →<br>+ビ ヘルプ<br>こ入り | _ 6 X |
| <ul> <li>▶ データ削除</li> <li>▶ データ複写・移動</li> </ul>                                   | <ul> <li>▶ 利用者設定</li> <li>▶ データメンテナンス</li> </ul> | <ul> <li>■ 環境設定</li> <li>■ 「括データバックアップ」</li> </ul>                                                                                                    | ハンゴンデド(0)<br>バージョン情報(A)<br>達人連携切替(L)<br>ソリマチ交心データバンク(B)<br>▶ メニュー設定<br>▶ 一括データ復元                                                                                           | ]                  |       |
| 処理を選択してください。                                                                      |                                                  |                                                                                                    |                                                                                                    | NUM                |       |

[達人連携切替] 画面が表示されます。

## 5. [接続を許可する]ボタンをクリックします。

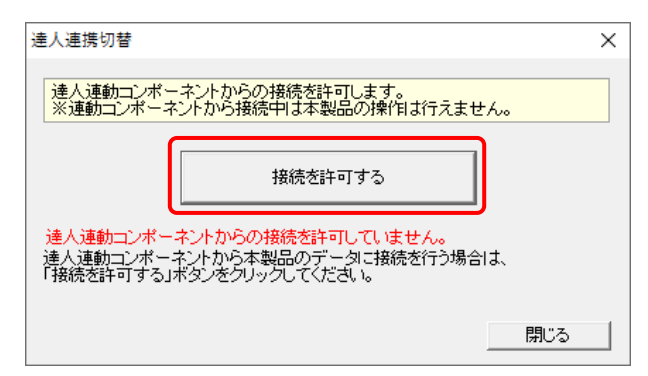

達人連動コンポーネントからの接続が許可され、「会計王」が起動中でも連動できるようになります。

※ 接続を解除する場合は [接続許可を解除する] ボタンをクリックし、解除してください。

以上で、「法人税の達人(平成21年度以降用) from会計王22シリーズ」を使用する前の準備は完了です。

#### 1「会計王」と「法人税の達人」を同一コンピュータにインストールしている場合

**1.** 「法人税の達人」を起動してデータを取り込む顧問先データを選択し、業務メニュー[デー タのインポート]をクリックします。

| 業務メニュー                           | ×                                                                |
|----------------------------------|------------------------------------------------------------------|
| 導入                               | 税務代理                                                             |
| 基本情報の登録                          | 税務代理書面の作成                                                        |
| 事業所情報の登録                         | ユーティリティ                                                          |
| 市町村民税率情報の登録                      | 業務エラーチェック                                                        |
| 申告                               |                                                                  |
| 申告書の作成                           | ● 帳票の一括印刷                                                        |
| 電子申告添付書類の作成                      | データのインボート                                                        |
| 決算                               |                                                                  |
| 税効果会計書類の作成                       |                                                                  |
| シア 決算書の作成                        | HOWJIN0001 株式会社 〇〇<br>事業年度 : R.XXXXXX ~ R.XXXXXX<br>申告・試算区分:確定申告 |
| 納付                               | 法人区分 :普通法人等                                                      |
| ·<br>納付書の作成<br>HEIGTATINGTED COM | 接続先:(local)/DATABASE                                             |

[データのインポート] 画面が表示されます。

# 2. [会計王22からのインポート]をクリックして選択し(①)、[確定]ボタンをクリックします (②)。

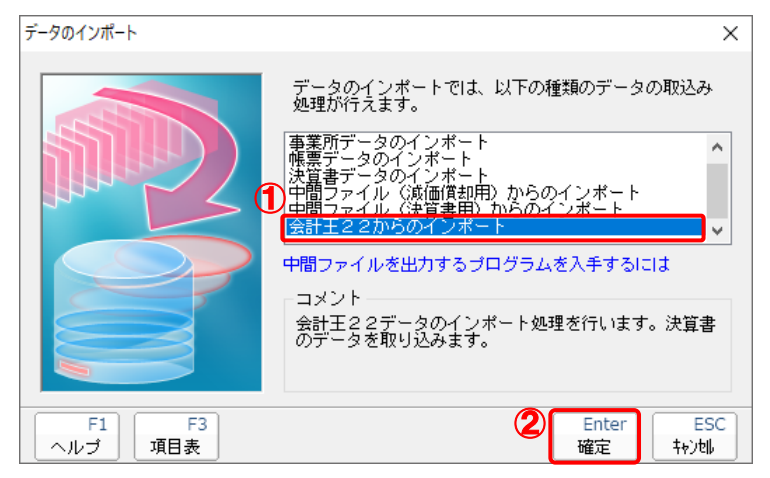

[会計王22 - ログイン] 画面が表示されます。

※「会計王22PRO」を利用している場合は[会計王22PROからのインポート]をクリックして選択し、[確定] ボタンをクリックします。

### 3. 「会計王」側で登録した[ユーザー名]及び[パスワード]を入力し(①)、[ログイン]ボタン をクリックします(②)。

| 会計王22-ログイ        | א X                 |  |  |
|------------------|---------------------|--|--|
| ユーザー名(U):        | TATSUZIN USER       |  |  |
| バスワード(P) :       | ****                |  |  |
| □ ログイン情報を保存する(L) |                     |  |  |
|                  | ブイン(F12) キャンセル(Esc) |  |  |

[データ選択] 画面が表示されます。

- ※ [ユーザー名] には既に "TATSUZIN" が設定されていますので、後に続く文字を入力し ます。
- ※ 次回以降、[ユーザー名] と [パスワード] を自動で入力するには、[ログイン情報を保存 する] をクリックしてチェックを付けます。

#### **4.** 「法人税の達人」に取り込む「会計王」のデータをクリックして選択し(①)、[選択]ボタン をクリックします(②)。

|   | デー | タ選択                   |       |             |             |            | ×    |
|---|----|-----------------------|-------|-------------|-------------|------------|------|
|   | C  | れから処理する会計データを選択してくた   | iðli. |             |             |            |      |
| d | 2  | 事業所名                  | 決算期   | 期首日         |             | 備考         |      |
| 1 |    | □-□ 0001-0000 株式会社 ○○ |       |             | 14-15 A 1 I | 00.05.05   |      |
|   |    | □ □ □ 1002-0000 ○○ 太郎 | 1     | XXXX/ X/ X~ | 林式会社        | 00 令和 X年 … |      |
|   |    |                       |       |             |             |            |      |
|   |    |                       |       |             |             |            |      |
|   |    |                       |       |             |             |            |      |
|   |    |                       |       |             |             |            |      |
|   |    |                       |       |             |             |            |      |
|   |    |                       |       |             |             |            |      |
|   |    |                       |       |             |             |            |      |
|   |    |                       |       |             |             |            |      |
|   | -  |                       |       | 222+0/5 10) |             |            |      |
|   |    |                       |       | X差打((F12)   | 取利衣示        |            | ESC/ |

[決算書 - 集計条件] 画面が表示されます。

5. 集計条件を設定し(①)、[実行]ボタンをクリックします(②)。

| 決算書 - 集計条件                                                                      |                       | × |  |  |  |  |
|---------------------------------------------------------------------------------|-----------------------|---|--|--|--|--|
| 事業所名                                                                            | 株式会社 〇〇               |   |  |  |  |  |
| 会計期間 :                                                                          | xxxx/xx/xx~xxxx/xx/xx |   |  |  |  |  |
| 集計期間 :                                                                          | X 月度(S) ~ XX 月度(E)    |   |  |  |  |  |
| 株主/社員資本 :  の 株主資本等変動計算書の情報を出力する(K)<br>等変動計算書の<br>選 な の たま資本等変動計算書の情報を出力する(M)    |                       |   |  |  |  |  |
| ▼ 総勘定元帳の情報を出力する(N)                                                              |                       |   |  |  |  |  |
| _ 出力先                                                                           |                       |   |  |  |  |  |
| C#Users¥tatsuzin¥AppData¥Local¥Temp¥TzTemp XXXXXXXXXXXXXXXXXXXXXXXXXXXXXXXXXXXX |                       |   |  |  |  |  |
| 実行(F12) キャンセル(Esc)                                                              |                       |   |  |  |  |  |

終了画面が表示されます。

※「会計王」では「社員資本等変動計算書」の作成はできませんが、ラジオボタンの選択に より「社員資本等変動計算書」としてインポート可能です。

## 6. [OK]ボタンをクリックします。

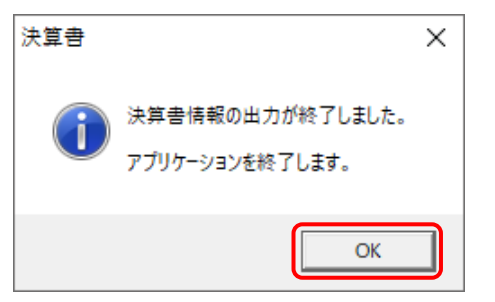

[インポート対象設定] 画面が表示されます。

7. インポートの対象を設定し(①)、[実行]ボタンをクリックします(②)。

| 帳票名                 | 項目名            | ■決算書の設定               |                                  |
|---------------------|----------------|-----------------------|----------------------------------|
| ✔ 決算書               |                | 業種バターン設定              |                                  |
| ✓ 貸借対照表             |                | 業種                    |                                  |
| ✓ 損益計算書             |                |                       |                                  |
| ☑ 報道原圖報告書 ☑ 株主資本等変動 | 計管患            | axialT.*              | · · · · ·                        |
| ☑ 個別注記表             |                | 「貸借対照表の個別表示パター」       | ン設定                              |
|                     |                | 1. 流動資産               | <br>3.投資子の他の資産                   |
|                     |                | 貸例引当金                 | 貸倒引当金                            |
|                     |                | →托控除                  | →                                |
|                     |                | 2 方形国空姿奇              |                                  |
|                     |                | ○ 近価信扣閉計類             | ○流価償却累計類                         |
|                     |                | 科目別協能                 |                                  |
|                     |                | 2449494 Bal \$5       |                                  |
|                     |                | 次費損大系計額<br>約日回時6%     | )秋伊伊大系計領<br>101日日1月5月20          |
|                     |                | 14日 万时空内本             | ◇ 料日が好空味 ◇                       |
|                     |                | ◎減価償却累計額及び<br>減増提告期計額 | ◎ 減価償却累計額及び<br>減損損失累計額           |
|                     |                | 一括控除                  | ~ 一括控除 ~                         |
|                     |                | 損益計算書の個別表示パターン        |                                  |
|                     |                | 1. 売上高                | <ol> <li>3.販売費及び一般管理費</li> </ol> |
|                     |                | 科目別掲記                 | ◇ 費目別掲記 ◇                        |
|                     |                | 2. 売上原価               |                                  |
|                     |                | 111日本品たな知高 当期         | 商品仕入高   期末商品棚知高の区分担記 ↓           |
|                     |                | WEIGHBYC OWNER IN     |                                  |
|                     |                |                       |                                  |
| F1 F                | F5 F6 F7 F8 F9 | F11                   | Enter                            |

インポートの確認メッセージが表示されます。

## 8. [OK]ボタンをクリックします。

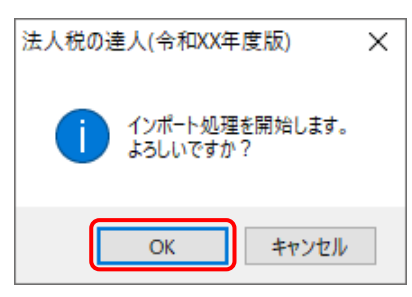

取込の確認メッセージが表示されます。

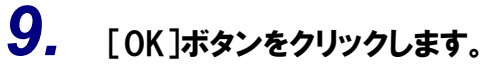

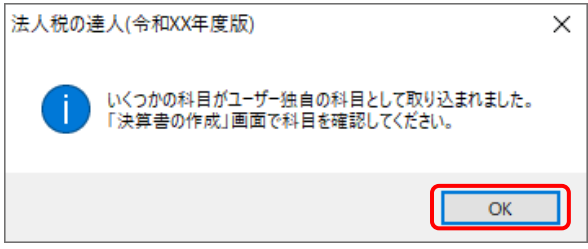

[業務メニュー] 画面に戻ります。データの作成(中間ファイルの作成)が終了すると同時 に、「法人税の達人」にデータが取り込まれます。

以上で、データの取り込みは完了です。

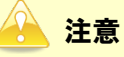

#### 2.「会計王」と「法人税の達人」を別のコンピュータにインストールしている場合

 Windowsのスタートメニュー[達人シリーズ]-[法人税の達人(平成21年度以降用)from 会計王22シリーズ]をクリックします。

[会計王22 - ログイン] 画面が表示されます。

※ Windows 11の場合は、Windowsのスタートメニュー [すべてのアプリ] をクリックして表示される [すべてのアプリ] 画面で、[達人シリーズ] – [法人税の達人(平成21年度以降用) from会計王22シリーズ] をクリックします。

### 2. 「会計王」側で登録した[ユーザー名]及び[パスワード]を入力し(①)、[ログイン]ボタン をクリックします(②)。

| 会計王22-ログイン              | × |
|-------------------------|---|
| ユーザー名(U): TATSUZIN USER |   |
| パスワード(P): **********    |   |
| □ ロダイン情報を保存する(L)        |   |
| G ログイン(F12) キャンセル(Esc)  |   |
|                         |   |

[データ選択] 画面が表示されます。

- ※ [ユーザー名] には既に "TATSUZIN" が設定されていますので、後に続く文字を入力します。
- ※ 次回以降、[ユーザー名] と [パスワード] を自動で入力するには、[ログイン情報を保存 する] をクリックしてチェックを付けます。

3. 「法人税の達人」に取り込む「会計王」のデータをクリックして選択し(①)、[選択]ボタン をクリックします(②)。

| デ-! | 9選択                                                                          |          |             |       |             | ×       |
|-----|------------------------------------------------------------------------------|----------|-------------|-------|-------------|---------|
| 27  | れから処理する会計データを選択                                                              | 沢してください。 |             |       |             |         |
|     | 事業所名                                                                         | 決算期      | 期首日         |       | 備考          |         |
| J   | □-□ 0001-0000 株式会社 □-□ 0001-0000 株式会社 □-□ 0001-0000 株式会社 □-□ 0002-0000 ○○ 太郎 | 00<br>1  | XXXX/ X/ X~ | 株式会社  | 〇〇 令和 X年 ·· |         |
|     |                                                                              |          |             |       |             |         |
|     |                                                                              |          |             |       |             |         |
|     |                                                                              |          |             |       |             |         |
|     |                                                                              |          |             |       |             |         |
|     |                                                                              |          |             |       |             |         |
|     |                                                                              | 2        | 選択(F12)     | 最新表示( | F6) キャンセ    | IV(Esc) |

[決算書 - 集計条件] 画面が表示されます。

## 4. 集計条件を設定し(①)、[参照]ボタンをクリックします(②)。

|            | 決算書 - 集計条件               | ×                                                                              |
|------------|--------------------------|--------------------------------------------------------------------------------|
| ן <i>י</i> | 事業所名                     | : 株式会社 00                                                                      |
|            | 会計期間                     | : XXXX/XX/XX~-XXXX/XX/XX                                                       |
|            | 集計期間                     | : X 月度(S) ~ XX 月度(E)                                                           |
|            | 株主/社員資本<br>等変動計算書の<br>選択 | <ul> <li>: ○ 株主資本等変動計算書の情報を出力する(K)</li> <li>○ 社員資本等変動計算書の情報を出力する(M)</li> </ul> |
|            | ☑ 総勘定元帳の                 | 情報を出力する(N)                                                                     |
|            | _出力先(0)——                | 2                                                                              |
|            | C:¥Users¥tatsu           | zin¥Desktop¥*xml 参照(D)                                                         |
|            |                          | 実行(F12) キャンセル(Esc)                                                             |

[保存ファイルを指定] 画面が表示されます。

※「会計王」では「社員資本等変動計算書」の作成はできませんが、ラジオボタンの選択に より「社員資本等変動計算書」としてインポート可能です。 **5**.

[保存する場所](①)と[ファイル名]を指定し(②)、[保存]ボタンをクリックします(③)。

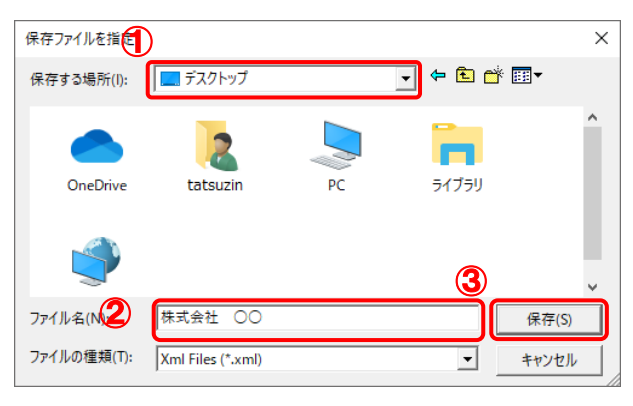

[決算書 - 集計条件] 画面に戻ります。

※出力先のファイル拡張子にはxmlを指定してください。

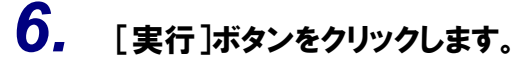

| 決算書 - 集計条件               |                                                                                | × |  |  |  |  |
|--------------------------|--------------------------------------------------------------------------------|---|--|--|--|--|
| 事業所名                     | : 株式会社 〇〇                                                                      |   |  |  |  |  |
| 会計期間                     | : X000X/XX/XX~XX00X/XX/XX                                                      |   |  |  |  |  |
| 集計期間                     | : X 月度(S) ~ XX 月度(E)                                                           |   |  |  |  |  |
| 株主/社員資本<br>等変動計算書の<br>選択 | <ul> <li>: ○ 株主資本等変動計算書の情報を出力する(K)</li> <li>○ 社員資本等変動計算書の情報を出力する(M)</li> </ul> |   |  |  |  |  |
| ☑ 総勘定元帳の                 | 情報を出力する(N)                                                                     |   |  |  |  |  |
| ┌出力先(0)――                |                                                                                |   |  |  |  |  |
| C:¥Users¥tatsu           | C.¥Users¥tatsuzin¥Desktop¥株式会社 〇〇×ml 参照(D)                                     |   |  |  |  |  |
|                          | 実行(F12) キャンセル(Esc)                                                             |   |  |  |  |  |

終了画面が表示されます。

**7.** [OK]ボタンをクリックします。

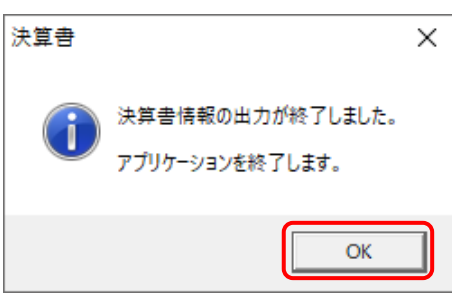

手順5で指定した出力先に、中間ファイルが作成されます。

8. 作成された中間ファイルを、USBメモリなどの媒体やネットワークを介して「法人税の達人」 をインストールしているコンピュータに移動します。 9. 「法人税の達人」を起動して中間ファイルを取り込む顧問先データを選択し、業務メニュ ー[データのインポート]をクリックします。

| 業務メニュー      | ×                                                                |
|-------------|------------------------------------------------------------------|
| 導入          | 税務代理                                                             |
| 基本情報の登録     | 税務代理書面の作成                                                        |
| 事業所情報の登録    | ユーティリティ                                                          |
| 市町村民税率情報の登録 | 業務エラーチェック                                                        |
| 申告          |                                                                  |
| ● 申告書の作成    | 帳票の一括印刷                                                          |
| 電子申告添付書類の作成 | データのインポート                                                        |
| 決算          |                                                                  |
| 税効果会計書類の作成  |                                                                  |
| ション 決算書の作成  | HOUJIN0001 株式会社 〇〇<br>事業年度 : R.XXXXXX ~ R.XXXXXX<br>申告・試算区分:確定申告 |
| 納付          | 法人区分 :普通法人等                                                      |
| *           | 接続先:(local)/DATABASE                                             |

[データのインポート] 画面が表示されます。

**10.** [中間ファイル(決算書用)からのインポート]をクリックして選択し(①)、[確定]ボタンを クリックします(②)。

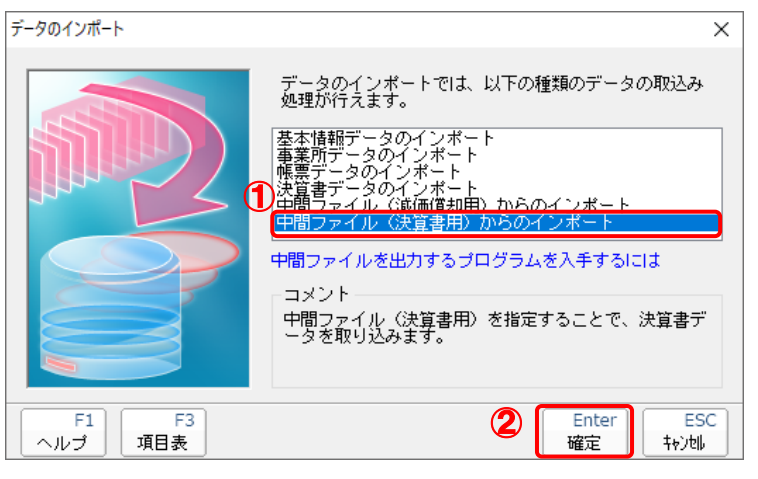

[データインポート] 画面が表示されます。

**11.** 作成した中間ファイルをクリックして選択し(①)、[開く]ボタンをクリックします(②)。

| 🔟 データインポート                |                             |               |    |         | ×      |
|---------------------------|-----------------------------|---------------|----|---------|--------|
| ファイルの場所(I):               | デスクトップ                      |               | ~  | g 🤌 📂 🛄 |        |
| クイック アクセス                 |                             | 2             |    | -       | ٢      |
| デスクトップ<br>デスクトップ<br>ライブラリ | OneDrive<br>株式会社 00.<br>xml | tatsuzin      | PC | 51759   | ネットワーク |
| PC                        |                             |               |    |         |        |
| ネットワーク                    |                             |               |    | 2       |        |
|                           | ファイル名(N):                   | 株式会社 OO.xml   |    | ~       | 開く(O)  |
|                           | ファイルの種類(T):                 | 中間ファイル(*.XML) |    | ~       | キャンセル  |

[インポート対象設定] 画面が表示されます。

## 12. インポートの対象を設定し(①)、[実行]ボタンをクリックします(②)。

| 「東京名 項目名     「東京都<br>「東京和田家     「東京和田家     「東京     「東京     「東京     「東京     「東京     「東京     「」     「東京     「東京     「東京     「東京     「東京     「東京     「東京     「東京     「東京     「東京     「東京     「東京     「東京     「東京     「東京     「東京     「東京     「東京     「東京     「東京     「東京     「東京     「東京     「西     「東京     「     「東京     「     「東京     「     「東京     「     「東京     「     「     「     「     「     「     「     「     「     「     「     「     「     「     「     「     「     「     「     「     「     「     「     「     「     「     「     「     「     「     「     「     「     「     「     「     「     「     「     「     「     「      「     「     「     「     「     「     「     「     「     「     「     「     「     「     「     「     「     「     「     「     「     「     「     「     「     「     「     「     「     「     「     「     「     「     「     「     「     「     「     「     「     「     「     「     「     「     「     「     「     「     「     「     「     「     「     「     「     「     「     「     「     「     「     「     「     「     「     「     「     「     「     「     「     「     「     「     「     「     「     「     「     「     「     「     「     「     「     「     「     「     「     「     「     「     「     「     「     「     「     「     「     「     「     「     「     「     「     「     「     「     「     「     「     「     「     「     「     「     「     「     「     「     「     「     「     「     「     「     「     「     「     「     「     「     「     「     「     「     「     「     「     「     「     「     「     「     「     「     「     「     「     「     「     」     「     「     「     」     「     「     「     「     「     「     「     「     」     「     「     「     「 |                 |             |                 |                       |
|----------------------------------------------------------------------------------------------------|-----------------|-------------|-----------------|-----------------------|
| 英語書       東京市         「福祉計算書       一般商工業         「福祉計算書       一般商工業         「福田市主書       「福田市主書」         「福田市主書」       「福田市主書」         「福田市主書」       「福田市主書」         「福田市主書」       「福田市主書」         「福田市主書」       「福田市主書」         「福田市主書」       「福田市主書」         「福田市主書」       「福田市主書」         「福田市主書」       「福田市主書」         「福田市主書」       「福田市主書」         「福田市主書」       「福田市主書」         「福田市主書」       「福田市主書」         「福田市主書」       「福田市主書」         「福田市主書」       「福田市主書」         「福田市主書」       「福田市主書」         「福田市主書」       「福田市主書」         「福田市主書書の「田市市主書」       「福田市主書」         「福田市主書書」       「福田市主書」         「福田市主書書」       「福田市主書書」         「福田市主書書」       「福田市主書書」         「福田市主書書」       「福田市主書書」         「福田市主書書」       「福田市主書書」         「福田市主書書」       「福田市主書書」         「福田市主書書」       「福田市主書書」         「福田市主書書」       「福田市主書書」         「福田市主書書」       「福田市主書書」         「福田市主書書」       「福田市書」         「福田市主書書」       「福田市書」         「福田市主書」       「福田市書」                                                                                                    | 帳票名             | 項目名         | ■決算書の設定         |                       |
| ■ 「自然地路       業種         ● 秋海原「福野吉書       ● 秋海、「福野吉書         ● 大き支索 等変動計算書       ●         ● 「留野古語素       ●         ● 「留野古語素       ●         ● 「留野古語素       ●         ● 「留野古語素       ●         ● 「留野古語素       ●         ● 「「留野古語素       ●         ● 「「留野」       ●         ● 「「留野」       ●         ● 「「留野」       ●         ● 「「留野」       ●         ● 「「日」       ●         ● 「「日」       ●         ● 「「日」       ●         ● 「「日」       ●         ● 「「日」       ●         ● 「日」       ●         ● 「日」       ●         ●       ●         ●       ●         ●       ●         ●       ●         ●       ●         ●       ●         ●       ●         ●       ●         ●       ●         ●       ●         ●       ●         ●       ●         ●       ●         ●       ●         ●       ●         ●       ● </td <td>☑ 決算書</td> <td></td> <td>業種バターン設定</td> <td></td>                                                                                                    | ☑ 決算書           |             | 業種バターン設定        |                       |
| ● 数は原価額告書         ● 数は原価額告書         ● 数は原価額告書         ● 数は原価額告書         ● 数は原価額告書         ● 数は原価額告書         ● 数は原価額告書         ● 数は原価額告書         ● 数は原価額告書         ● 数は原価額告書         ● 数は原価額告書         ● 数は原価額告書         ● 数は原価額告書         ● 数は原価額         ● 数は原価額         ● お客         ● お客         ● お客         ● お客         ● お客         ● お客         ● お客         ● お客         ● お客         ● お客         ● お客         ● お客         ● お客         ● お客         ● お客         ● お客         ● お客         ● お客         ● お客         ● お客         ● お客         ● お客         ● お客         ● 日日         ● 日         ● 日         ● 日         ● 日         ● 日         ● 日         ● 日         ● 日         ● 日         ● 日         ● 日         ●                                                                                                    | ☑ 置借对照表 □ 指益計算書 |             | 業種              |                       |
| 株主波本等変動計算書         図 個別は記表       留信封照表の個別表示パターン設定         1. 法政策定       3. 投資その他の演算         資信引照当会       資信引照当会         一括認知       一括認知         2. 有形面定資産       決価償却累計額         ジ減価償却累計額       ジ減価償却累計額         単目500回季       料目50回季         減損損失累計額       ジ減価償却累計額         ● 減価償却累計額       ○減価償却累計額         ● 減価償却累計額       ○減価償却累計額         ● 減価償却累計額       ○減価償却累計額         ● 減価償却累計額       ●         ● 減価償却累計額       ●         ● 減価償却累計額       ●         ● 減価償却累計額       ●         ● 減価償却累計額       ●         ● 減価償却累計額       ●         ● 減価貸用業額及び       減損損失累計額         ●       ●         ●       ●         ●       ●         ●       ●         ●       ●         ●       ●         ●       ●         ●       ●         ●       ●         ●       ●         ●       ●         ●       ●         ●       ●         ●       ●         ●       ●      ●                                                                                                    | ☑ 製造原価報告書       |             | 一般商工業           | ~                     |
|                                                                                                    | ✓ 株主資本等変動計算:    | 書           |                 |                       |
| 1. 法動産産       3. 投資その他の炭産         貸留月当金       貸留月当金         一括空除       一括空除         2. 有打您定資産       減価償却累計額         減価償却累計額       減価償却累計額         料目5川空除       料目5川空除         料目5川空除       料目5川空除         料目5川空除       料目5川空除         料目5川空除       料目5川空除         料目5川空除       料目5川空除         料目5川空除       料目5川空除         料目5川空除       料目5川空除         料目5川空除       ●         1. 先上高       3. 販売費及び一般管理費         料目5川県に          2. 売上局       3. 販売費及び一般管理費         料目5川県配          製用6品たな卸高、当期商品仕入高、期末商品欄卸高の区分場に                                                                                                    | ☑ 個別注記表         |             | 「貸借対照表の個別表示バターン | 2設定                   |
| 学校明 当金 学校明 当金 学校明 当金                                                                                                    |                 |             | 1. 流動資産         | 3. 投資その他の資産           |
| - 括弦除 - 括弦除 - 括弦除 - 括弦除 - 括弦除 - 括弦除 - 括弦除 - 括弦除 - 話弦除 - 話                                                                                                    |                 |             | 貸倒引当金           | 貸倒引当金                 |
| 2. 有形固定資産         減価償却累計額         減価償却累計額           淋目別認知         減価償却累計額         減価償却累計額           料日別認知         減損損失累計額         料日別認知           ※価償却累計額の         減損損失累計額         減損損失累計額           ● 減価信却累計額の         減損損失累計額            ● 減価有助累計額の         減損損失累計額            ● 減価有助累計額のの間             ● 減価利累計額の             ● 減価利累計額の             ● 減価利累計額の             ● 減価利累計額の             ● 減価利累計額の             ● 減価目             ● 減価目             ● 減価目             ● 減価目             ● 減価目             ● 減価目             ● 減価目             ● 減損損失             ● 減損損失             ● 減損損             ● 損目             ● 損目             ● 損目 </td <td></td> <td></td> <td>一括控除</td> <td>~ 一括控除 ~</td>                                                                                                    |                 |             | 一括控除            | ~ 一括控除 ~              |
| ○ 減価償却累計額         ○ 減価償却累計額           ● 減価償却累計額         ● 減価償却累計額           ● 減価償却累計額         ● 減価償却累計額           ● 減価償却累計額         ● 減価償却累計額           ● 減価償却累計額のび         減損損失累計額           ● 減価償却累計額のび         ◎ 減価償却累計額のび           ● 減価償却累計額         ● 減価償却累計額           ● 減価償却累計額         ● 減価償却累計額           ● 減価償却累計額         ● 減価償却累計額           ● 減価償却累計額         ● 減価償却累計額           ● 減価償却累計額         ● 減価貸加           ● 減価貸加         ● 減価貸加           ● 減価         ● 割時品記           ● 減価         ● 割時品品仕入高、期未商品欄卸商の区分場記                                                                                                    |                 |             | 2. 有形固定資産       |                       |
| 料日5川150年       料日5川150年         減損損失累計額       減損損失累計額         料日5川150年       減損損失累計額         料日5川150年       減損損失累計額         料日5川150年       (1)         (1)       売上高       (3)         11       売上高       (3)         15       50       50         51       55       50       51                                                                                                    |                 |             | ○ 減価償却累計額       | ○ 減価償却累計額             |
|                                                                                                    |                 |             | 科目別控除           | ◇ 科目別控除 ◇             |
| 料日S/USP線     料日S/USP線     料日S/USP線     料日S/USP線     ●     液価償却累計額及び       ●     液価償却累計額及び     液価償却累計額及び     液捕損失累計額       一括短線     -     -     -       括益計算書の(部)表示パターン設定     1.     売上高     3.     販売費及び-総管理費       料日B/UBRE     2.     売上原価     一       期首商品たな卸商、当期商品住入高、期未商品     期末商品     期面のの区分掲記                                                                                                    |                 |             | 減損損失累計額         | 減損損失累計額               |
| <ul> <li></li></ul>                                                                                                    |                 |             | 科目別控除           | ◇ 科目別控除 ◇             |
| ※減損損失累計額     ※減損損失累計額     ※減損損失累計額       一括29%     一括29%       損益計算書の(部)表示パターン設定       1. 売上高     3. 販売費及び一般管理費       料目BU開起     >       2. 売上原価     期前高品たな卸高、当期商品住入高、期末商品欄卸高の区分掲記                                                                                                    |                 |             | ● 減価償却累計額及び     | ◎減価償却累計額及び            |
|                                                                                                    |                 |             | ◎減損損失累計額        | ◇ 減損損失累計額             |
| 指益計算書の個別表示パターン設定<br>1. 売上高 3. 販売費及び一般管理費<br>料目別掲起 ∨ 費目別掲起 ∨<br>2. 売上原価<br>期首商品たな卸高、当期商品仕入高、期末商品欄卸高の区分掲起 ∨                                                                                                    |                 |             | 一括控除            | ◇ → 沽控除 ◇             |
| 1. 売上高         3. 販売費及び→設管理費           料目別規記            2. 売上原価         期首商品たな卸高、当期商品仕入高、期末商品棚卸高の区分掲記                                                                                                    |                 |             | 一損益計算書の個別表示バターン | 2設定                   |
| 料目別場記        2. 売上原価       期首商品たな卸高、当期商品仕入高、期末商品棚卸高の区分場記                                                                                                    |                 |             | 1. 売上高          | 3.販売費及び一般管理費          |
| 2. 売上原価<br>期首商品たな卸高、当期商品仕入高、期末商品棚卸高の区分掲起 >                                                                                                    |                 |             | 科目別掲記           | ~ 費目別掲記 ~             |
| 期首商品たな卸高、当期商品仕入高、期末商品欄卸高の区分撮記 ~                                                                                                    |                 |             | 2. 売上原価         |                       |
|                                                                                                    |                 |             | 期首商品たな卸高、当期     | 明商品仕入高、期末商品棚卸高の区分掲記 > |
|                                                                                                    |                 |             |                 |                       |
|                                                                                                    | F1 F5           | F6 F7 F8 F9 |                 | (2) Enter E           |

インポートの確認メッセージが表示されます。

**13.** [OK]ボタンをクリックします。

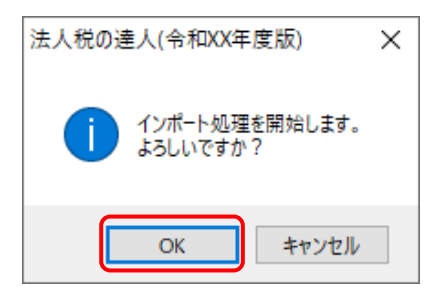

取込の確認メッセージが表示されます。

## **14.** [OK]ボタンをクリックします。

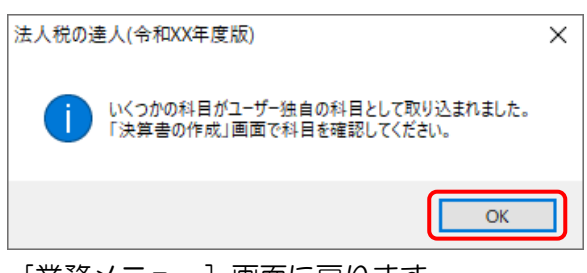

[業務メニュー] 画面に戻ります。

以上で、データの取り込みは完了です。

#### <u> 注</u>意

## 6.連動対象項目

「法人税の達人(平成21年度以降用)from会計王22シリーズ」では、「会計王」の決算書よりデータを 取り込みます。

#### 「会計王」から連動するデータ(連動元)

「会計王」からはメニュー〔決算〕ー〔決算書〕の決算書データが連動します。

| ● 会計王22-[ADMINISTRATOR]株式会社 ○○R.XX/XX/XX ~ R.XX/XX/XX                                                                                                    | - [ダイレクトメニュー]                                                                                                    |                                                                                                    |                                         | – 🗆 X                                                                                                    |
|----------------------------------------------------------------------------------------------------|----------------------------------------------------------------------------------------------------|----------------------------------------------------------------------------------------------------|-----------------------------------------|----------------------------------------------------------------------------------------------------|
| □□ ファイル(F) 編集(E) 導入(I) 帳簿(T) 管理(M) 集計(S) 決算(K) 消費税                                                                                                    | ŧ(X) 分析(A) ツール(L) ウィンドウ(W                                                                                                    | ) ヘルプ(H)                                                                                                    |                                         | _ 8 ×                                                                                                    |
| 📜 🛃 🙀 🗶 🐂 🖺 🗐 🛢 🖷 🛩 🖤 🛄 💻 🗃 🖁                                                                                                    | a 👬 💁 🗓 🐻 🚍                                                                                                    | 🛛 🕜 🍣                                                                                                    | • •                                     |                                                                                                    |
| 株式会社<br>RXXX/XX/XX ~ RXX/XX/XX                                                                                                    |                                                                                                    | 前細町<br>明細町                                                                                                    | I 🔆 📃 🧭                                 | ) 🔗 🗵<br>ナビ ヘルプ 終了                                                                                                    |
| ファイル  導入  帳簿  管理  集計                                                                                                    | 決算] 消費税                                                                                                    | ┃分 析                                                                                                    | ツール  お気に                                | こ入り                                                                                                    |
| シーン       シーン       シーン <td< th=""><th>後 ま ま ま ま ま ま ま ま ま ま ま ま ま ま ま ま ま ま</th><th>ータ次年度更新</th><th></th><th></th></td<> | 後 ま ま ま ま ま ま ま ま ま ま ま ま ま ま ま ま ま ま                                                                                                    | ータ次年度更新                                                                                                    |                                         |                                                                                                    |
|                                                                                                    | 株式会社 〇〇                                                                                                    | 貸借対                                                                                                    | 打照表 舒                                   | (単位:円)<br>19 <u>)X(年)X(月)X(日 現在</u>                                                                                                    |
|                                                                                                    | <u>資産の部</u><br>科目                                                                                                    | 金額                                                                                                    | <u>負債の</u><br>科目                        | 金額                                                                                                    |
| <ul> <li>▶ 精算表</li> <li>▶ 前期比較決算書</li> <li>▶ キャッシュフロー修正仕訳入力</li> <li>処理を選択してください。</li> </ul>                                                                                                    | [現戰全: 現金]<br>(現金: 現金)<br>現立: 現金: 電金)<br>定用: 環金健康: 現金<br>定用: 環金健康: 現金<br>定用: 環金 健康: 現金<br>定用: 環金 健康: 現金<br>定用: 環金 健康: 現金<br>定量: 現金 健康: 現金<br>定量: 現金 健康: 現金<br>定量: 現金 健康: 現金<br>定量: 現金<br>用: (一個)<br>完正: 1000<br>完正: 1000<br>元: 1000<br>元: 1000<br>0<br>0<br>0<br>0<br>0<br>0<br>0<br>0<br>0<br>0<br>0<br>0<br>0<br>0<br>0<br>0<br>0 | 20.053.524<br>10.628.204<br>34.469.764<br>41.926.668<br>10.000.00117.078.160<br>3.462.228<br>14.071.602<br>2.1.376.189<br>16.187.641<br>167.622<br>167.622<br>3.049.064<br>2.05.956<br>3.255.020<br>575.914<br>370.100<br>2.00.000<br>1.146.014<br>137.804.457<br>92.400.000<br>1.146.014<br>137.804.457<br>92.400.000<br>1.200.000<br>1.200.000<br>1.200.000<br>1.390.000 | (1.1.1.1.1.1.1.1.1.1.1.1.1.1.1.1.1.1.1. | 10, 168, 739<br>7, 836, 144<br>5, 60, 000<br>1, 000, 000<br>300, 000<br>4, 280, 200<br>13, 621, 096<br>3, 576, 185<br>46, 982, 364<br>50, 800, 000<br>60, 800, 000<br>107, 782, 364<br>50, 000, 000<br>7, 000, 000<br>7, 000, 000<br>7, 000, 000<br>7, 000, 000<br>7, 000, 000<br>7, 000, 000<br>30, 000, 000<br>33, 000, 000<br>33, 000, 000<br>33, 000, 000<br>33, 000, 000<br>33, 000, 000<br>33, 000, 000<br>33, 000, 000<br>33, 000, 000<br>31, 675<br>159, 513, 675<br>203, 513, 675<br>203, 513, 675 |
|                                                                                                    | 繰延資産 計<br>資産の部合計                                                                                                    | 6,000,000<br>311,296,039                                                                                                    | 負債・純資産の部合計                              | 311, 296, 039                                                                                                    |
|                                                                                                    |                                                                                                    |                                                                                                    |                                         |                                                                                                    |

#### 「法人税の達人」に連動するデータ(連動先)

「法人税の達人」に連動するデータは以下のとおりです。次ページ以降の各画面及び帳票の太枠部分が連 動対象項目です。

| 決算書        |
|------------|
|            |
| 具信刈照衣      |
| 損益計算書      |
| 製造原価報告書    |
| 株主資本等変動計算書 |
| 社員資本等変動計算書 |
| 個別注記表      |

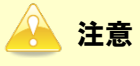

設定について:

「法人税の達人」にデータが取り込まれた直後、可能な限り自動的に設定が行われます。データを取り 込んだのち、「法人税の達人」の「取込設定」画面にて設定を確認してください。

| インボートされた項目を法人税の減<br>設定後に <f11取込実行>キーを打<br/>法人税の達人で使用する科目が未請<br/>反映されません。該当項目で<ent< th=""><th>≜人で使用する科目に影<br/>甲下すると入力内容が決<br/>段定の場合はインポート<br/>er 選択&gt;キー押下によ</th><th>定します。<br/>:算書に反映されます。<br/>された項目は決算書に<br/>り科目の選択を行ってください。</th><th></th><th>F1<br/>ヘルプ<br/>F2<br/>閉じる</th></ent<></f11取込実行> | ≜人で使用する科目に影<br>甲下すると入力内容が決<br>段定の場合はインポート<br>er 選択>キー押下によ | 定します。<br>:算書に反映されます。<br>された項目は決算書に<br>り科目の選択を行ってください。 |   | F1<br>ヘルプ<br>F2<br>閉じる |
|----------------------------------------------------------------------------------------------------|-----------------------------------------------------------|-------------------------------------------------------|---|------------------------|
| インポートされた項目                                                                                                    | 金額                                                        | 法人税の達人で使用する科目                                         | ^ | F7                     |
| 資産                                                                                                    |                                                           |                                                       |   | 全消去                    |
| 資産の部                                                                                                    |                                                           | 資産の部                                                  |   | FQ                     |
| 流動資産                                                                                                    |                                                           |                                                       |   | EDRI                   |
| 流動資産                                                                                                    |                                                           | 流動資産                                                  |   |                        |
| 📝 現金                                                                                                    | 10,064,732                                                | 現金                                                    |   | F11                    |
| 📝 当座預金                                                                                                    | 102,406,240                                               | 当座預金                                                  |   | 4025美行                 |
| 📝 普通預金                                                                                                    | 364,869,657                                               | 普通預金                                                  |   |                        |
| 📝 定期預金                                                                                                    | 329,745,857                                               | 定期預金                                                  |   |                        |
| 受取手形                                                                                                    | 21,940,000                                                | 受取手形                                                  |   |                        |
| 売掛金                                                                                                    | 185,598,972                                               | 売掛金                                                   |   |                        |
| 貸倒引当金                                                                                                    | -9,200,000                                                | 貸倒引当金                                                 |   |                        |
| 有価証券                                                                                                    | 6,480,000                                                 | 有価証券                                                  |   |                        |
| 商品                                                                                                    | 3,800,000                                                 | 商品                                                    |   |                        |
| 製品                                                                                                    | 8,200,000                                                 | た                                                     |   |                        |
| 仕掛品                                                                                                    | 1,520,000                                                 | 仕掛品                                                   |   |                        |
| 原材料                                                                                                    | 1,674,000                                                 | 原材料                                                   |   |                        |
| 前渡金                                                                                                    | 140,000                                                   | 前渡金                                                   |   |                        |
| 前払費用                                                                                                    | 4,658,390                                                 | 前払費用                                                  |   |                        |
| 短期貸付金                                                                                                    | 9,600,000                                                 | 短期貸付金                                                 |   |                        |
| 投資その他の資産                                                                                                    |                                                           |                                                       |   |                        |
| 貸例引当金                                                                                                    | -480,000                                                  | 貸倒引当金                                                 | _ | Entor                  |
| 投資その他の資産                                                                                                    |                                                           | 投資その他の資産                                              | ~ | Sete                   |

個別注記表について:

「会計王」のメニュー[決算] - [決算書] - [決算書作成] 画面の [印刷する注記事項を選んでください。] 画面にて、[注記入力方法] - [注記表を「法人税の達人」へ連動可能な形式で入力する] をクリックしてチェックを付けると連動可能となります。

株主資本等変動計算書について:

「会計王」で入力した変動事由の入力内容は連携しません。

データを取り込んだのち、「法人税の達人」の「株主資本等変動計算書」にて入力して該当する個所に 入力してください。

集計条件について:

「会計王」で設定した決算書作成における集計条件は連携しません。

社員資本等変動計算書について:

「会計王」では「社員資本等変動計算書」の作成はできませんが、連動コンポーネントのラジオボタンの選択により「社員資本等変動計算書」としてインポート可能です。

修正の必要のある勘定科目について:

「会計王」にて、以下の科目性格を設定した勘定科目の期首残高や仕訳が入力してある場合、正しい分類に出力することができません。

【固定資産】』

『貸倒引当金(固定資産)』

『減価償却累計額(固定資産)』

「会計王」の勘定科目設定画面にて、科目性格を [有形固定資産] [無形固定資産] [投資その他の資産] のいずれかに設定してから出力処理を行ってください。

| <ol> <li>会計王22-[ADMINISTRATOR]株式会社</li> <li>アィル(F) 編集(E) 導入(I) 帳簿(T) </li> </ol>                                                                                                    | : ○○ R.XX/XX/XX ~ R.XX/XX/XX - [勘定科目設<br>理理(M) 集計(S) 決算(K) 消費税(X) 分析(A) | 定]<br>ツール(L) ウィンドウ(W) ヘルブ(H)                               | ×                                          |
|----------------------------------------------------------------------------------------------------|-------------------------------------------------------------------------|------------------------------------------------------------|--------------------------------------------|
| ・         ・         ・         ・         ・         ・         ・         ・         ・         ・         ・         ・         ・         ・         ・         ・         ・         ・         ・         ・         ・         ・         ・         ・         ・         ・         ・         ・         ・         ・         ・         ・         ・         ・         ・         ・         ・         ・         ・         ・         ・         ・         ・         ・         ・         ・         ・         ・         ・         ・         ・         ・         ・         ・         ・         ・         ・         ・         ・         ・         ・         ・         ・         ・         ・         ・         ・         ・         ・         ・         ・         ・         ・         ・         ・         ・         ・         ・         ・         ・         ・         ・         ・         ・         ・         ・         ・         ・         ・         ・         ・         ・         ・         ・         ・         ・         ・         ・         1         1         1         1         1 <th1< th=""> <th1< th=""> <th1< th=""> <th1< th=""></th1<></th1<></th1<></th1<> | <ul> <li>■ ● ● ● ● ● ● ● ● ● ● ● ● ● ● ● ● ● ● ●</li></ul>              | <ul> <li>30 10 三 三 区 ② 冬 (</li> <li>移動 印刷 Excel</li> </ul> | ● 番           開始預高         終了              |
|                                                                                                    | F4 F5 F6 F7                                                             | F8 F9                                                      |                                            |
|                                                                                                    |                                                                         |                                                            | ☑ 詳細表示(R)☑ 補助同時表示(V)                       |
| · 音 · 借 ·   純 谷 彦                                                                                                    | し 声上高 し 声上原価 し 販管着                                                      | ▶ 〔堂業外損益〕 特別損益〔                                            |                                            |
|                                                                                                    |                                                                         | 事業分類 集計動作                                                  | 料目性格                                       |
| □ 🔄 9001 《資産の部》                                                                                                    | 197 未収消費税等                                                              |                                                            | その他の流動資産                                   |
| □ □ □ 9002 〔流動資産】<br>□ □ □ 9003 (現金・預金)                                                                                                    | 195 仮払消費税等                                                              |                                                            | 仮払消費税等(他流動資産)                              |
| 由 ● 9004 (売上債権)                                                                                                    | 9032 【固定資産】<br>9033 (有形固定資産)                                            |                                                            | 「「「」」「「」」「」」「」」「」」「」」「」」「」」「」」「」」「」」「」」    |
| ● ● 9011 (棚卸資産)                                                                                                    | 200 建 物                                                                 | 第四種事業                                                      | 固定資産 1120                                  |
| 由 ● 9021 (その他流動)<br>点 ● 9032 「固定資産」                                                                                                    | 202 建物附属設備                                                              | 第四種事業                                                      | 貸倒引当金(固定資産) 1120<br>減価償却累計額(固定資産) 1120     |
| ● ● 9033 (有形固定資源                                                                                                    | 204 構 築 物                                                               | 第四種事業                                                      | 有形固定資產 1120                                |
| 由□ 9041 (無形固定資産)                                                                                                    | 200 機械及び装直<br>202 東西運搬目                                                 | 第四律事素                                                      | 減価償却累計額(有形固定資産) 1121                       |
| □□ 9062 【繰延資産】                                                                                                    | 200 年间建廠委<br>212 工具器具備品                                                 | 第四種事業                                                      | 無形固定貨産 1122<br> 減価償却累計額(無形固定資産) 1122       |
|                                                                                                    | 220 減価償却累計額                                                             |                                                            | 投資その他の資産 1123                              |
| ■ ● 9080 《負債の部》                                                                                                    | 222 土 地                                                                 |                                                            | 賃倒月 当金(投資その他) 1123<br> 減価償却累計額(投資その他) 1123 |
| ●● 9112 《純資産の部》<br>● 9144 色優、純資産 今軒                                                                                                    | 224 建設仮勘定<br>9041 (無形国字姿态)                                              |                                                            |                                            |
| ●● 9150 【損益計算書】                                                                                                    | 230 雷話加入棒                                                               | <br>第四種事業                                                  | 無形固定資産                                     |
| 由                                                                                                    | 234 ソフトウェア                                                              | 第四種事業                                                      | 無形固定資産                                     |
| □ 0000 【FF其01994+日】                                                                                                    | 236 営業権                                                                 |                                                            | 無形固定資産                                     |
|                                                                                                    | 9051 (投資その他の資産)                                                         |                                                            | 投資その他の資産                                   |
| (                                                                                                    | 254 出 貧 金                                                               |                                                            | 投資での他の資産                                   |
|                                                                                                    |                                                                         | •                                                          |                                            |
| 2理を選択してください。                                                                                                    |                                                                         |                                                            | NUM                                        |

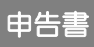

入力用帳票 [六(一)・八(一)] 別表十四(二) 別表十五

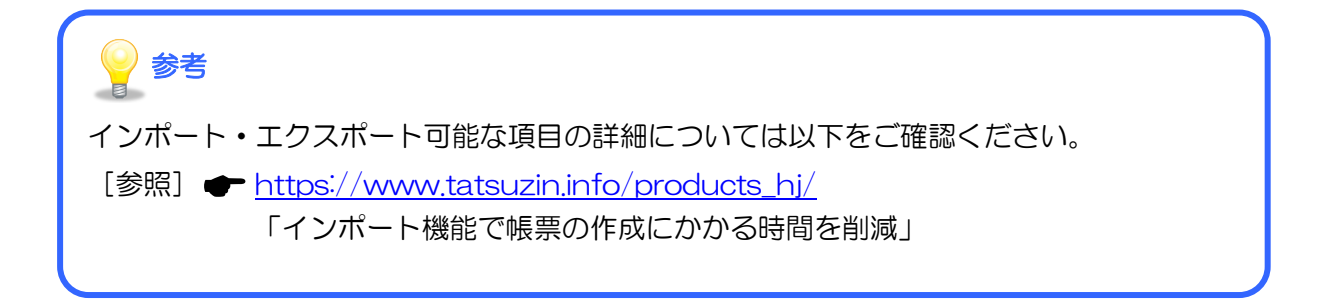

#### 貸借対照表

| 決算者の作成                                                             |    |        | ×      |
|--------------------------------------------------------------------|----|--------|--------|
|                                                                    |    |        |        |
| [11] 11] 11] 21] 21] 21] 21] 21] 21] 21]                           |    |        |        |
| 検索                                                                 |    |        | F2     |
|                                                                    |    |        | コー 閉じる |
| 科目                                                                 | 金額 | 加算減算 ^ | F3     |
| 資産の部                                                               |    |        | 検索     |
| 流動資産                                                               |    |        | F4     |
| 現金及び預金                                                             |    |        | 利益処分   |
| 受取手形及び売掛金(純額)                                                      |    |        | F5     |
| 文単于形成の定理金                                                          |    |        | 企業情報   |
| 目的1日本 谷町千形(結構)                                                     |    |        | F6     |
| 受助手形                                                               |    |        | 科目追加   |
| (1)<br>(1)<br>(1)<br>(1)<br>(1)<br>(1)<br>(1)<br>(1)<br>(1)<br>(1) |    |        | F7     |
| 売掛金(純額)                                                            |    |        | 科目削除   |
| 売掛金                                                                |    |        | F8     |
| 貸倒引当金                                                              |    |        | 科目変更   |
| 割賦売掛金                                                              |    |        | F9     |
| 売買目的有価証券及び1年内に満期の到来する有価証券                                          |    |        |        |
| 有価証券                                                               |    |        | F11    |
| 親会社株式                                                              |    |        | 取込設定   |
| 金銭の活動                                                              |    |        | F12    |
| 呂果投資有1曲証券                                                          |    |        |        |
| (にな)即見性 (の) (の) (の) (の) (の) (の) (の) (の) (の) (の)                    |    |        |        |
| 製品、副産物及び作業くず                                                       |    |        |        |
| 製品                                                                 |    |        |        |
| <u> 帝是乃7 尚是</u>                                                    |    | v      |        |
| ■ ②:ユーザーが独自に追加した科目                                                 |    |        |        |
| ✓ 金額又は値がない法令及び規則に記載のない科目を表示しない                                     |    |        |        |
|                                                                    |    |        |        |
|                                                                    |    |        | Enter  |
| □ ユーザーが独自に追加した料目のみを表示する                                            |    |        | · 译起   |
|                                                                    |    |        |        |

#### 損益計算書

| 決算者の作成                               |    |      |     | $\times$    |
|--------------------------------------|----|------|-----|-------------|
|                                      |    |      |     | E1          |
| 資借対照表 現金可算者 設道原価報告書 株主資本等変動計算書 個別注記表 |    |      |     | レブ          |
| 検索                                   |    |      |     | F2          |
|                                      |    |      | 一閉  | じる          |
| 科目                                   | 金額 | 加算減算 |     | F3          |
| 営業活動による収益                            |    |      | 検   | 索           |
| 売上高                                  |    |      |     | F4          |
| 売上尚                                  |    |      | 利益  | 処分          |
|                                      |    |      |     | F5          |
| 名表活動による資用・元上原1回の内試<br>本日本に反体         |    |      | 企業  | 情報          |
|                                      |    |      |     | F6          |
| 当期商品代入高                              |    |      | 科目  | 追加          |
| 商品期末たな知高                             |    |      |     | F7          |
| 승計                                   |    |      |     | 削除          |
| 商品売上原価                               |    |      |     | F8          |
| 不動産売上原価                              |    |      |     | 変更          |
| 不動產賃貸原価                              |    |      |     | F9          |
| 金融費用                                 |    |      |     | 1/00        |
| 金融費用                                 |    |      |     | F11         |
| 販売費及び一般管理費                           |    |      | 取込  | 設定          |
| 販売手数料                                |    |      |     | F12         |
| 何這費                                  |    |      | 漢   | 字           |
| 理版費                                  |    |      |     |             |
|                                      |    |      |     |             |
| 元平百<br>(2)等曲                         |    |      |     |             |
| 「本国内」                                |    |      | /   |             |
| ■                                    |    |      |     |             |
|                                      |    |      |     |             |
|                                      |    |      |     |             |
| □ 玉額又は他かない料日を表示しない                   |    |      |     |             |
| □ ユーザーが独自に追加した料目のみを表示する              |    |      | 222 | inter<br>He |
|                                      |    |      |     | 217/        |

#### 製造原価報告書

決算書の作成 F1 貸借対照表 損益計算書 製造原価報告書 株主資本等変動計算書 個別注記表 ヘルブ 検索 F2 閉じる 科目 金額 加算減算 🔺 F3 仕入原価 検索 期首たな卸高 F4 商品仕入高 利益処分 仕入値引・戻し高 F5 合計 企業情報 期末たな卸高 F6 材料費 科目追加 期首原材料たな卸高 F7 当期原材料仕入高 科目削除 非課税原材料仕入 F8 薬品仕入高 科目変更 診療材料仕入高 F9 給食材料仕入高 印刷 医療消耗備品仕入高 原材料仕入値引戻し高 F11 原材料割戻し高 取込設定 その他の原材料仕入高 F12 合計 漢字 期末原材料たな卸高 主要材料費 補助材料費 労務費 建設学務書 ②:ユーザーが独自に追加した科目 ☑金額又は値がない法令及び規則に記載のない料目を表示しない □ 金額又は値がない料目を表示しない Enter コーザーが独自に追加した科目のみを表示する 選択

#### 株主資本等変動計算書等

#### □ 株主資本等変動計算書

| 決算者の作成                                        | $\times$ |
|-----------------------------------------------|----------|
|                                               | F1       |
| 月1日初想教 預益計算者 我逗唠!!!##古者 '怀工具'不寻求到2日算者  !回加止記教 | ヘルプ      |
| 検索                                            | F2       |
|                                               | 閉じる      |
| 科目 金額 ^                                       | F3       |
| 林主資本                                          | 検索       |
|                                               | F4       |
| 当期首残高                                         | 利益処分     |
| 当期変動額                                         | F5       |
|                                               | 企業情報     |
| 当期後勤調合計                                       | F6       |
| 日期本残高                                         | 科目追加     |
| 近本制示金                                         | F7       |
| 「日本学師室」                                       | 科目削除     |
|                                               | F8       |
| 新株の発行                                         | 科目変更     |
| 의 비용 이 이 이 이 이 이 이 이 이 이 이 이 이 이 이 이 이 이      | F9       |
| 当期末残高                                         | 印刷       |
| その他資本剰余金                                      | F11      |
|                                               | 取込設定     |
| 当期変動額                                         | F12      |
| 剰余金(その他資本剰余金)の配当                              | 漢字       |
| 自己株式の処分                                       |          |
| 自己株式の消却                                       |          |
| 当期変動額合計                                       |          |
| 当期末残高                                         |          |
|                                               |          |
| 📝 : ユーザーが独自に追加した科目                            |          |
| ☑金額又は値がない法令及び規則に記載のない料目を表示しない                 |          |
|                                               |          |
|                                               | Enter    |
| □ ユニリニが強目に追加した科目のみを表示する                       | 違択       |
|                                               |          |

#### □ 社員資本等変動計算書

| 決算者の作成                                | ×       |
|---------------------------------------|---------|
|                                       | E1      |
| 資借対照表 損益計算書 製造原価報告書 任具其本等変動計算者 個別比記表  | トレプ     |
| 検索                                    | F2      |
|                                       | 閉じる     |
| 科目 金額 个                               | E3      |
| 社員資本                                  | 検索      |
|                                       | F4      |
| 当期首残高                                 | 利益処分    |
| 当期変動額                                 | F5      |
| 新株の発行                                 | 企業情報    |
| 当期发现弱合計                               | F6      |
|                                       | 科目追加    |
|                                       | F7      |
|                                       | 科目削除    |
| 日本の目が同                                | F8      |
| 新桃の発行                                 | 科目変更    |
| ····································· | F9      |
| 当期末残高                                 | ED刷     |
| その他資本剰余金                              | F11     |
| 当期首残高                                 | 取込設定    |
| 当期変動額                                 | F12     |
| 剰余金(その他資本剰余金)の配当                      | 漢字      |
| 当期変動額合計                               |         |
| 当期末残高                                 |         |
| 資本剰余金合計                               |         |
| 当期首残高                                 |         |
| <u></u>                               |         |
| 🜍:ユーザーが独自に追加した科目                      |         |
| ☑ 金額又は値がない法令及び規則に記載のない科目を表示しない        |         |
|                                       |         |
|                                       | Enter   |
| □ ユーサーが独自に追加した科目のみを表示する               | i<br>確却 |
|                                       |         |

#### 個別注記表

| 貸借封照表 損益計算書 製造原価報告書 株主資本等変動計算書 個別注記表          検索         注記事項       設定内容         推続企業の前掲に関する注記          資産の評価基準及び評価方法          有価目素の評価基準及び評価方法          月当金の評価基準及び評価方法          日定資産の減価償却の方法          引当金の計上基準          収益及び費用の計上基準          その他          項目名          内容          会社の取得原価算入          夏宿の部小ら直接望線した貨物引当金          洗動資産          投資産の部から直接望線した貨物引当金          洗動資産          投資産の部から直接望線          保護長務額                                                                                                    | -<br>5算書の作成                             |        | $\times$                                 |
|----------------------------------------------------------------------------------------------------|-----------------------------------------|--------|------------------------------------------|
| 秋索     小レマ       秋索        注記事項     設定内容       推送企業の前提に関する注記        資産の評価基準及び評価方法        方とな知資産の評価基準及び評価方法        固定資産の評価基準及び評価方法        固定資産の評価基準及び評価方法        日間定資産の評価基準及び評価方法        日間定資産の評価基準及び評価方法        日定資産の評価基準及び評価方法        日定資産の評価基準及び評価方法        日定資産の評価基準及び評価方法        日定資産の評価基準及び評価方法        日定資産の評価基準及び評価方法        日定資産の評価基準及び評価方法        日定資産の評価基準及び評価方法        日常        水台の方法        引当金の計上基準        収益及び費用の計上基準        収益及び費用の計上基準        収益見び認定        第        1        1        1        1        1        1        1        1        1        1        1        1        1        1        1        1        1                                                                                                    | <b>停借対昭表 捐益計管</b> 隶 製造原価報告隶 株主資本等変動計管患  | 個別注記表  | F1                                       |
| 使業           注記事項         設定内容           1注記事項         設定内容           1         「「」」           2         2           2         2           2         2           2         2           2         2           2         2           2         2           2         2           2         2           2         2           2         2           2         2           2         2           2         2           2         2           2         2           2         2           2         2           2         2           2         2           2         2           2         2           3         2           3         2           3         2           3         2           3         2           4         2           4         2           3         2           3         2           3         2                                                                                                    |                                         | ,      | ヘルプ                                      |
| 注記事項     設定内容       推然企業の前提に関する注記        重要な会計方針に係る事項に関する注記        資産の評価基準及び評価方法        有価証券の評価基準及び評価方法        固定資産の減価償却の方法        引当金の計上基準        収益及び費用の計上基準        収益及び費用の計上基準        収益及び費用の計上基準        マの他        夏名        水        水        夏名        水        市        支付の取り取りま手続の変更        表示方法の変更        支示方法の変更        資産の部から直接控除した貸倒引当金        流動資産        投資産の次知の資産        有形固定資産の減価償却累計額                                                                                                    | ( <b>夜</b> 案)                           |        | F2                                       |
| 推議企業の前提に関する注記         検索           重要な会計方針に係る事項に関する注記         資産の評価基準及び評価方法           資産の評価基準及び評価方法         有価証券の評価基準及び評価方法           固定資産の減価償却の方法         日定資産の減価償却の方法           引当金の計上基準         単           収益及び費用の計上基準         単           収益及び費用の計上基準         単           空の他         第           資目名         一           内容         一           会利の取得原価算入         ●           その他         ●           支計処理の原則又は手続の変更         ●           表示方法の変更         ●           表示方法の変更         ●           資産の部から直接空除した貸例引当金         二           流動資産         投資産の適から直接空除した貸例引当金           流動資産         投資産の減価償却累計額           保証債務額         ●                                                                                                    | 注記事項                                    | 設定内容 ^ | 閉じる                                      |
| 重要な会計方計に係る事項に関する注記     (株本)       資産の評価基準及び評価方法     (日本)       有価証券の評価基準及び評価方法     (日本)       方とな卸資産の評価基準及び評価方法     (日本)       固定資産の減価償却の方法     (日本)       引当金の計上基準     (日本)       収益及び費用の計上基準     (日本)       収益及び費用の計上基準     (日本)       収益及び費用の計上基準     (日本)       収益及び費用の計上基準     (日本)       マの他計算書類の作成のための基本となる重要な事項     (日本)       金利の取得原価算入     (日本)       マの他     (日本)       項目名     (日本)       内容     (日本)       会計処理の原則又は手続の変更     (日本)       表示方法の変更     (日本)       支計処理の原則又は手続の変更     (日本)       支計処理の原則又は手続の変更     (日本)       支計処理の原則又は手続の変更     (日本)       支計の変更     (日本)       均衡     (日本)       資産の部から直接控除した貸例」当金     (日本)       流動資産     (日本)       投資その他の資産     (日本)       有形因定資産の減価償却累計額     (日本)       (保証債務)     (日本)       資素     (日本)       (日本)     (日本)       (日本)     (日本)       (日本)     (日本)       (日本)     (日本)       (日本)     (日本)       (日本)     (日本)       (日本)     (日本)       (日本)     (日本)       (日本) | 継続企業の前提に関する注記                           |        | F3<br>检查                                 |
| 資産の評価基準及び評価方法       11益少         有価証券の評価基準及び評価方法       企業         たな卸資産の評価基準及び評価方法       企業         固定資産の減価償却の方法       11         引当金の計上基準       2         収益及び費用の計上基準       4         収益及び費用の計上基準       4         その他       11         夏君の作成のための基本となる重要な事項       4         金利の取得原価算入       11         その他       11         東京方法の変更       11         表示方法の変更       11         表示方法の変更       11         資産の部から直接控除した貸倒引当金       11         流動資産       11         投資その他の資産       11         有形固定資産の減価償却累計額       11         保証債務額       11                                                                                                    | 重要な会計方針に係る事項に関する注記                      |        | 1. 1. 1. 1. 1. 1. 1. 1. 1. 1. 1. 1. 1. 1 |
| 有価証券の評価基準及び評価方法 たな卸資産の評価基準及び評価方法 固定資産の減価償却の方法 引当金の計上基準 収益及び費用の計上基準 収益及び費用の計上基準 その他計算書類の作成のための基本となる重要な事項 金利の取得原価算入 その他 項目名 項目名 点引処理の原則又は手続の変更 表示方法の変更 表示方法の変更 表示方法の変更 表示方法の変更 方法の方法のが当日 資借対照表に関する注記 担保資産及び担保付債務 資産の部から直接控除した貸倒引当金 流動資産 投資その他の資産 有形固定資産の減価償却累計額 (保証債務額                                                                                                    | 資産の評価基準及び評価方法                           |        | 11 11 11 11 11 11 11 11 11 11 11 11 11   |
| たな卸資産の評価基準及び評価方法<br>固定資産の減価償却の方法<br>引当金の計上基準<br>収益及び費用の計上基準<br>その他計算書類の作成のための基本となる重要な事項<br>金利の取得原価算入<br>その他<br>項目名<br>内容<br>会計処理の原則又は手続の変更<br>表示方法の変更<br>表示方法の変更<br>復信対照表に関する注記<br>担保資産及び担保付債務<br>資産の部から直接控除した貸倒引当金<br>流動資産<br>投資その他の資産<br>有形固定資産の減価償却累計額<br>(保証債務額                                                                                                    | 有価証券の評価基準及び評価方法                         |        | E5                                       |
| 固定資産の減価償却の方法       1         引当金の計上基準       1         収益及び費用の計上基準       1         その他計算書類の作成のための基本となる重要な事項       1         金利の取得原価算入       1         その他       1         項目名       1         内容       1         会計処理の原則又は手続の変更       1         表示方法の変更       1         資借対照表に関する注記       1         担保資産及び担保付債務       1         資産の部から直接控除した貸倒引当金       1         流動資産       2         投資その他の資産       1         有形固定資産の減価償却累計額       1                                                                                                    | たな卸資産の評価基準及び評価方法                        |        | 企業情報                                     |
| 引当金の計上基準<br>収益及び費用の計上基準<br>その他計算書類の作成のための基本となる重要な事項<br>金利の取得原価算入 その他 項目名 内容 会計処理の原則又は手続の変更 表示方法の変更 表示方法の変更 貸借対照表に関する注記 担保資産及び担保付債務 資産の部から直接控除した貸倒引当金 流動資産 投資その他の資産 有形固定資産の減価償却累計額 保証債務額                                                                                                    | 固定資産の減価償却の方法                            |        | E6                                       |
| <ul> <li>収益及び費用の計上基準</li> <li>その他計算書類の作成のための基本となる重要な事項</li> <li>金利の取得原価算入</li> <li>その他</li> <li>夏日名</li> <li>内容</li> <li>会計処理の原則又は手続の変更</li> <li>表示方法の変更</li> <li>表示方法の変更</li> <li>資借対照表に関する注記</li> <li>担保資産及び担保付債務</li> <li>資産の部から直接控除した貸倒引当金</li> <li>流動資産</li> <li>投資その他の資産</li> <li>有形固定資産の減価償却累計額</li> <li>保証債務額</li> </ul>                                                                                                    | 引当金の計上基準                                |        | 科目追加                                     |
| その他計算書類の作成のための基本となる重要な事項<br>金利の取得原価算入<br>その他<br>項目名<br>内容<br>会計処理の原則又は手続の変更<br>表示方法の変更<br>貸借対照表に関する注記<br>担保資産及び担保付債務<br>資産の部から直接控除した貸倒引当金<br>流動資産<br>投資その他の資産<br>有形固定資産の減価償却累計額<br>保証債務額                                                                                                    | 収益及び費用の計上基準                             |        | F7                                       |
| 金利の取得原価算べ       その他       項目名       内容       会計処理の原則又は手続の変更       表示方法の変更       資借対照表に関する注記       担保資産及び担保付債務       資産の部から直接控除した貸倒引当金       流動資産       投資その他の資産       有形固定資産の減価償却累計額       保証債務額                                                                                                    | その他計算書類の作成のための基本となる重要な事項                |        | 科目削除                                     |
| 項目名       神智変         内容       「「」」」」         会計処理の原則又は手続の変更       「」」」」         表示方法の変更       「」」」」         資借対照表に関する注記       「」」」         担保資産及び担保付債務       「」」」         資産の部から直接控除した貸倒引当金       「」」」         流動資産       「」」」」         有形固定資産の減価償却累計額       「」」」         保証債務額       「」」」                                                                                                    | 金利の取得原価具へ                               |        | F8                                       |
| 内容          会計処理の原則又は手続の変更          表示方法の変更          資借対照表に関する注記          担保資産及び担保付債務          資産の部から直接控除した貸倒引当金          流動資産          投資その他の資産          有形固定資産の減価償却累計額          保証債務額                                                                                                    | ての他                                     |        | 科目変更                                     |
| 1110       印刷         会計処理の原則又は手続の変更       印刷         表示方法の変更       第1         貸借対照表に関する注記       第2         担保資産及び担保付債務       第1         資産の部から直接控除した貸倒引当金       第1         流動資産       投資その他の資産         有形固定資産の減価償却累計額       4         保証債務額       5                                                                                                    | 内容                                      |        | F9                                       |
| スポカになっているのをしているのです。         F1           支援の変更         F1           算借対照表に関する注記         F1           过程定度及び担保付債務         F1           資産の部から直接控除した貸倒引当金         F1           流動資産         投資その他の資産           有形固定資産の減価償却累計額         保証債務額                                                                                                    | 会計処理の原則又は手続の変更                          |        | 印刷                                       |
| 留信対照表に関する注記             1担保資産及び担保付債務             道産の部から直接控除した貸倒引当金             流動資産             投資その他の資産             有形固定資産の減価償却累計額             保証債務額                                                                                                    | 表示方法の変更                                 |        |                                          |
| 担保資産及び担保付債務       F1         資産の部から直接控除した貸倒引当金       漢字         流動資産          投資その他の資産          有形固定資産の減価償却累計額          保証債務額                                                                                                    | 貸借対照表に関する注記                             |        | 取込設定                                     |
| 資産の部から直接控除した貸倒引当金            流動資産            投資その他の資産            有形固定資産の減価償却累計額            保証債務額                                                                                                    | 担保資産及び担保付債務                             |        | F12                                      |
| 流動資産        投資その他の資産        有形固定資産の減価償却累計額        保証債務額                                                                                                    | 資産の部から直接控除した貸倒引当金                       |        | 漢字                                       |
| 投資その他の資産       有形固定資産の減価償却累計額       保証債務額                                                                                                    | 流動資産                                    |        |                                          |
| 有形固定資産の減価償却累計額<br>保証債務額                                                                                                    | 投資その他の資産                                |        |                                          |
| 保証債務額                                                                                                    | 有形固定資産の減価償却累計額                          |        |                                          |
|                                                                                                    | 保証債務額                                   |        |                                          |
|                                                                                                    | 「「「「「」」「「」」「「」」「」」「「」」「」」「」」「」」「」」「」」「」 |        |                                          |
| 📝:ユーザーが独自に追加した科目                                                                                                    | 📝 : ユーザーが独自に追加した科目                      |        |                                          |
| ☑金額又は値がない法令及び規則に記載のない料目を表示しない                                                                                                    | ☑金額又は値がない法令及び規則に記載のない科目を表示しない           |        |                                          |
| □金額又は値がない料目を表示しない                                                                                                    | □金額又は値がない科目を表示しない                       |        |                                          |
| □ フーザーが独自に追加した科目のみを表示する                                                                                                    | □ コーザーが独自に追加した科目のみを表示する                 |        | Enter                                    |
| <u>選択</u>                                                                                                    |                                         |        | 選択                                       |

入力用帳票[六(一)・八(一)]

| 听得            | 税額・            | 受取配            | 当等              | Ħ         | 算シー        | - ト         |            |          |     | 事業<br>年度 |     | 1    | :          | 法人 | 名   |    |    |      |           |    |
|---------------|----------------|----------------|-----------------|-----------|------------|-------------|------------|----------|-----|----------|-----|------|------------|----|-----|----|----|------|-----------|----|
| 1.            | 預貯金等           | の利子            |                 |           |            |             |            |          |     |          |     |      |            |    |     |    |    |      |           |    |
| ŧ.            | ñ              |                | 名               | 1         |            |             |            |          |     |          |     |      |            |    |     |    |    |      |           |    |
| 支援            | いを受            | けた年            | 月日              | 2         |            |             | $\vdash$   |          |     |          |     |      |            |    |     |    |    |      |           |    |
| <b>₽</b>      | 腾              | 1              | 8               | 3         |            | P           |            |          | P   |          |     | Ħ    |            |    | F   | 1  |    | Ħ    |           | I  |
| ų.            |                |                | *               | 4         |            | %           |            |          | %   |          |     | %    |            |    | ۶   | 6  |    | %    |           | ę  |
| 歽             | 得              | 税              | -               | 5         |            | F           |            |          | Ħ   |          |     | Ħ    |            |    | F   | 1  |    | Ħ    |           | ſ  |
| 12            | Х              | 金              | 8               | 6         |            | F           |            |          | F   |          |     | Ħ    |            |    | F   | 1  |    | M    |           | I  |
| 2.            | 受取配当           | 等              |                 |           |            |             |            |          |     |          |     |      |            |    |     |    |    |      |           |    |
| 所彳            | 导税控            | 除計算            | x               | 分         | 剰 (<br>利益の | 8 金<br>の配当及 | の 配<br>び剰余 | 当<br>金の分 | Ì.  |          | 团投资 | 儲託   | の収益        | 師分 | 2   |    | 割引 | 債の   | 償還差益      | ł  |
| + 1           | 10 10 10       | 【1年            | 超               | 1         |            | 個           | 7<br>9134  |          |     |          |     | (89) | 3<br>11345 |    |     |    |    | (回9) | )<br>1136 |    |
| H )           | ≰ 期間           | 1年以            | ~ <u>~</u>      | 1         |            | 倒           | 別法         |          |     |          |     | 個別   | 融          |    |     |    |    | 個別   | 山法        |    |
| 则表            | 六(一) 控除        | を受ける歴          | 所得税             | <b>\$</b> |            |             |            |          |     |          |     |      |            |    |     |    |    |      |           |    |
|               |                | -              | 퓻               | - 1       | 取          |             | 配          |          | 当   |          | 等   |      | Ø          |    | 明   |    | 細  |      |           |    |
| 暴狂            | 人名             | 又は貧            | 祈柄              | 10        |            |             |            |          |     |          |     |      |            |    |     |    |    |      |           |    |
| 3             | て払いを受          | けた年            | 月日              | 11        |            |             |            | •        | +   |          | •   | •    |            |    |     |    |    |      |           |    |
| . 18          | : 式            | 等区             | 分               | 12        |            |             |            |          |     |          |     |      |            |    |     |    |    |      |           |    |
| B             | 行得税额           | 控除             | ≤分              | 13        |            |             |            |          |     |          |     |      |            |    |     |    |    |      |           |    |
| <b>n</b><br>7 | く店 の           | 所 在            | 地               | 14        |            |             |            |          |     |          |     |      |            |    |     |    |    |      |           |    |
| E #           | 恙              | 準              | Ħ               | 15        |            | -           |            | •        |     |          | •   | •    |            |    |     |    | •  |      |           |    |
| 作 第<br>第      | 計算期            | 間の月            | 數               | 16        |            | Л           |            |          | Л   |          |     | Л    |            |    | Л   |    |    | Л    |           | J  |
| ŧ N           | 配当等            | の計算            | 射間              | 17        | :          | 1           |            | :        | 1   |          | 1   | :    |            | :  | 1   |    | :  | :    |           | :: |
| 暖 侍           | 4 有            | 割              | 合               | 18        |            |             |            |          |     |          |     |      |            |    |     |    |    |      |           |    |
| £ 7           | 1              | 敗              | ŧ١              | 19        |            | P           |            |          | F   |          |     | P    |            |    | F   | 1  |    | P    |           | I  |
| 民務            | ٤              |                | 卑               | 20        |            | %           |            |          | %   |          |     | %    |            |    | 9   | 5  |    | %    |           | 9  |
| ₿<br>摩 月      | 行 得            | 税              | -               | 21        |            | P           |            |          | P   |          |     | Ħ    |            |    | P   |    |    | M    |           | 1  |
| , 10<br>10    | こ 入            | 金              |                 | 22        |            | P           |            |          | P   |          |     | P    |            |    | P   | 1  |    | P    |           | I  |
| 元に            | 当等の<br> おける月   | 計算;            | 则 首<br>数 等      | 23        |            |             |            |          |     |          |     |      |            |    |     |    |    |      |           |    |
| 数庫に           | 当等の<br>おける月    | 計算;            | 则 末<br>数 等      | 24        |            |             |            |          |     |          |     |      |            |    |     |    |    |      |           |    |
| 新知            | 配当等の<br>より1カ月  | +算期間の<br>前の所有  | <b>期末</b><br>株数 | 25        |            |             |            |          |     |          |     |      |            |    |     |    |    |      |           |    |
| 野原油           | 配当等の<br>以前1カ月  | 十算期間の<br>以内の取得 | 期末              | 26        |            |             |            |          |     |          |     |      |            |    |     |    |    |      |           |    |
|               | 配当等の計<br>2カ月以  | 算期間の第<br>内の取得  | 林教              | 27        |            |             |            |          |     |          |     |      |            |    |     |    |    |      |           |    |
| 140           | 配当等の計<br>2カ月以  | 算期間の第<br>内の譲渡  | 林教              | 28        |            |             |            |          |     |          |     |      |            |    |     |    |    |      |           |    |
|               | 短期所            | 有株式            | 数等              | 29        |            |             |            |          |     |          |     |      |            |    |     |    |    |      |           |    |
| Ĭ (           | 22)のうち基金       | 第入される          | 5金額             | 30        |            | F           |            |          | Ħ   |          |     | Ħ    |            |    | F   |    |    | P    |           | I  |
|               |                | 1              | 所:              | <b>8</b>  | 税额         | 控           | 除          | 0 t      | 個 別 | 法        | に   | L    | る          | 場  | e ( | の計 | 算  |      |           |    |
| 所算            | 有期間の員<br>末における | なる月数こ<br>所有元本  | との数等            | 31        |            |             |            |          |     |          |     |      |            |    |     |    |    |      |           |    |
| B             | 千有 朔           | 間の月            | 数               | 32        |            | Л           |            |          | Л   |          |     | 月    |            |    | Л   |    |    | 月    |           | J  |
| ±             | <del>ر ا</del> | 金              | 额               | 33        |            | F           |            |          | Ħ   |          |     | Ħ    |            |    | F   | 1  |    | Ħ    |           | I  |
| ß             | 行得             | 税              | 8               | 34        |            | F           |            |          | F   |          |     | P    |            |    | E   | 1  |    | Ħ    |           | I  |

#### 別表十四(二)

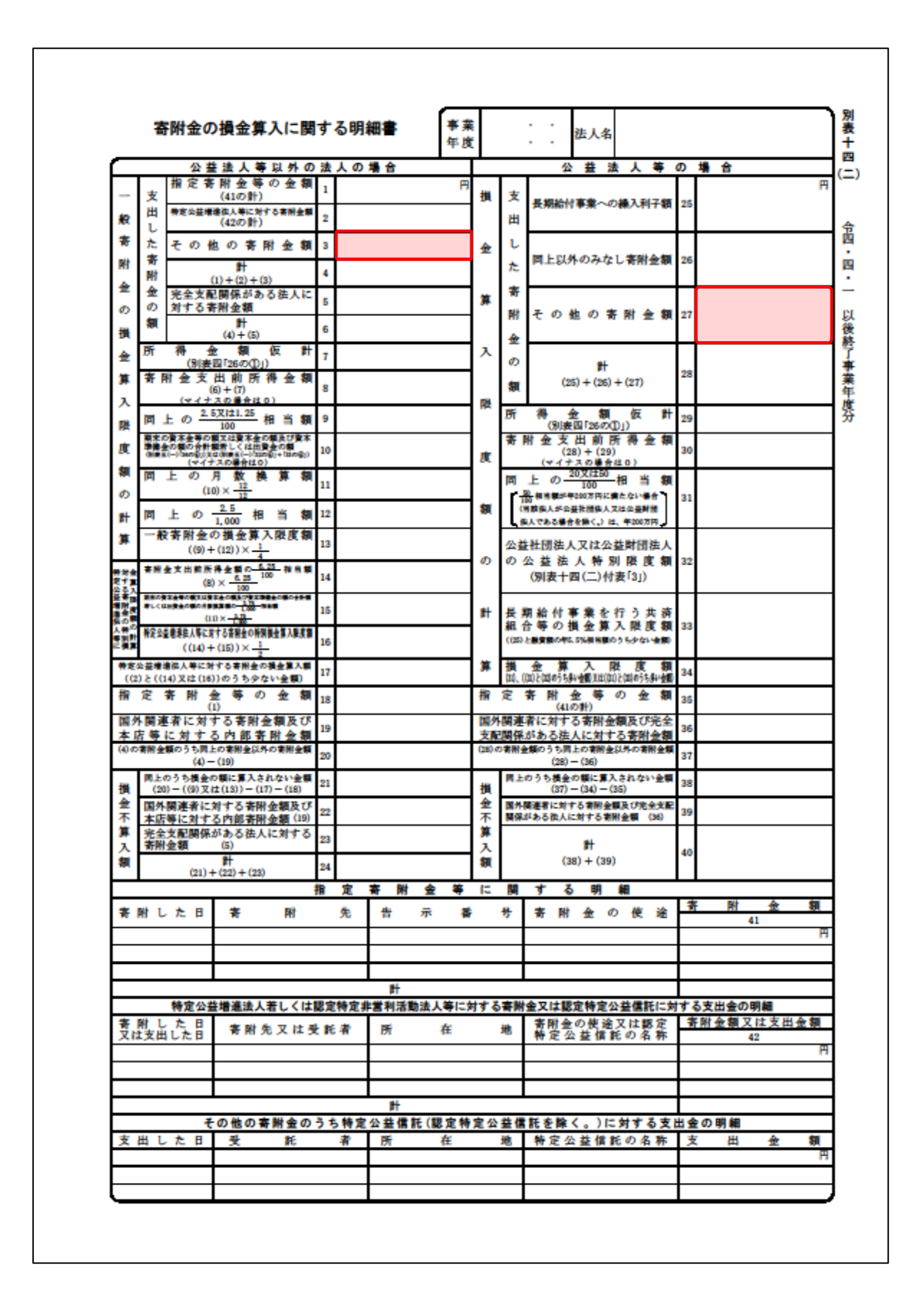

#### 別表十五

| 交際費等の損金算入                                                             | に関する明細書 | 事業 ・・<br>年度 ・・                    | 法人名               |                   |
|-----------------------------------------------------------------------|---------|-----------------------------------|-------------------|-------------------|
| 支出交際費等の額<br>(8の計)                                                     | 1       | 用損金算ジ                             | 入限度額 4            |                   |
| 支出接待飲食費損金算入基準額<br>(9の計)× <u>50</u><br>100                             | 2       | (2) X                             |                   |                   |
| 中小法人等の定額控除限度額<br>((1)と((800万円× <u>12</u> )又は<br>(別表+玉付表「5」))のうち少ない金額) | 3       | 損金不<br>(1)-                       | 算入額<br>-(4)       |                   |
|                                                                       | 支出交際    | 費等の額の                             | )明細               | 1                 |
| 科目                                                                    | 支出額措    | と 除 費 等 の 額 か ら<br>整除される費用の額<br>2 | 差引交際費等の額<br>。     | (8)のうち接待飲食費の<br>。 |
| 交際費                                                                   | ,<br>P  |                                   | <del>ہ</del><br>ب | 3                 |
|                                                                       |         |                                   |                   |                   |
|                                                                       |         |                                   |                   |                   |
|                                                                       |         |                                   |                   |                   |
|                                                                       |         |                                   |                   |                   |
|                                                                       |         |                                   |                   |                   |
|                                                                       |         |                                   |                   |                   |
|                                                                       |         |                                   |                   |                   |
|                                                                       |         |                                   |                   |                   |
|                                                                       |         |                                   |                   |                   |
|                                                                       |         |                                   |                   |                   |
|                                                                       |         |                                   |                   |                   |
| <del>#I</del>                                                         |         |                                   |                   |                   |

## 7.アンインストール方法

「法人税の達人(平成21年度以降用) from会計王22シリーズ」をコンピュータからアンインストール するには、以下の手順で行います。

#### 📐 注意

アンインストール作業中に [ユーザーアカウント制御] 画面が表示されることがあります。その場合は [はい] ボタンをクリックして作業を進めてください(必要に応じてパスワードを入力します)。

# **1.** Windowsのスタートメニュー[Windowsシステムツール]-[コントロールパネル]をクリックします。

[コントロールパネル] 画面が表示されます。

※ Windows 11の場合は、Windowsのスタートメニュー [すべてのアプリ] をクリックし て表示される [すべてのアプリ] 画面で、[Windowsツール] – [コントロールパネル] をクリックします。

### 2. [プログラムのアンインストール]をクリックします。

[プログラムのアンインストールまたは変更] 画面が表示されます。

- ※ [コントロールパネル] 画面をアイコン表示にしている場合は、[プログラムと機能] を クリックします。
- 3. [法人税の達人(平成21年度以降用)from会計王22シリーズ]をクリックして選択し、 [アンインストールと変更]をクリックします。

[プログラムの保守] 画面が表示されます。

- **4.** [削除]を選択した状態で[次へ]ボタンをクリックします。 確認画面が表示されます。
- **5.** [OK]ボタンをクリックします。

アンインストールが開始されます。

6. 完了画面が表示されたら、[完了]ボタンをクリックします。

以上で、「法人税の達人(平成21年度以降用) from会計王22シリーズ」のアンインストールは完了です。

## 8.著作権・免責等に関する注意事項

- ・「法人税の達人(平成21年度以降用) from会計王22シリーズ」のソフトウエア製品全体の著作権、 工業所有権の一切の知的財産権はソリマチ株式会社に帰属するものとします。
- ・ 「法人税の達人(平成21年度以降用) from会計王22シリーズ」の複製物(バックアップ・コピー) は、不慮の事故に備えて1部のみ作成することができます。
- ・「法人税の達人(平成21年度以降用) from会計王22シリーズ」を使用した結果の損害及び影響について、原因のいかんを問わず、弊社及びソリマチ株式会社は一切の賠償の責任を負いません。
- 「法人税の達人(平成21年度以降用) from会計王22シリーズ」のプログラム及びドキュメント等の 一部または全部をどのような場合でもその形態を問わず無断で解析・改造・配布等を行うことはできま せん。
- ・ 「法人税の達人(平成21年度以降用) from会計王22シリーズ」のソフトウエア製品仕様は、事前の 通知なしに変更することがあります。

法人税の達人(平成21年度以降用)from会計王22シリーズ 運用ガイド 2023年1月14日初版